# CalSAWS

California Statewide Automated Welfare System

# **Design Document**

DDID 398, 404, 1605, 1607 CA-207277 - Add Multi-County Login Functionality

|           | DOCUMENT APPROVAL HISTORY |                                                                                    |  |
|-----------|---------------------------|------------------------------------------------------------------------------------|--|
|           | Prepared By               | Alexia England                                                                     |  |
| Calinatio | Reviewed By               | Amy Gill, Melissa Mendoza, Taylor Fitzhugh, Brian<br>Munce, Carl Moore, Dymas Pena |  |

| DATE       | DOCUMENT<br>VERSION | REVISION DESCRIPTION                                                                                                    | AUTHOR                           |  |
|------------|---------------------|----------------------------------------------------------------------------------------------------|----------------------------------|--|
| 06/14/2019 | 1.0                 | Initial                                                                                                    | Alexia England                   |  |
| 07/01/2019 | 1.1                 | Updated with feedback                                                                                                    | Alexia England                   |  |
| 07/11/2019 | 1.2                 | Updates related to the Training<br>Complete indicator                                                                                    | Alexia England                   |  |
| 07/22/2019 | 1.3                 | Per Deliverable Comments, replaced<br>CALSAWS with CalSAWS in password<br>email template and updated revised<br>requirement for DDID 398 | Alexia England                   |  |
| 07/25/2019 | 1.4                 | Updated Figure 2.2.1 caption and<br>Added Staff Detail page mapping<br>impact.                                                           | Alexia England                   |  |
| 09/19/2019 | 1.5                 | Content Revision items highlighted in<br>Yellow in the document.                                                                         | Alexia<br>England/Brian<br>Munce |  |
| 09/25/2019 | 1.6                 | Content Revision items highlighted in sky blue in the document.                                                                          | Alexia England<br>/Brian Munce   |  |
| 10/10/2019 | 1.7                 | Clarifications for the Staff Search<br>page highlighted in Green below.                                                                  | Alexia England                   |  |
|            |                     |                                                                                                    |                                  |  |

# Table of Contents

| 1 | Over   | view5                                                |
|---|--------|------------------------------------------------------|
|   | 1.1 (  | Current Design                                       |
|   | 1.2 F  | Requests                                             |
|   | 1.3 (  | Overview of Recommendations6                         |
|   | 1.4 /  | Assumptions6                                         |
| 2 | Reco   | ommendations6                                        |
|   | 2.1 /  | Aulti-County Login                                   |
|   | 2.1.1  | Overview                                             |
|   | 2.1.2  | Description of Changes7                              |
|   | 2.1.3  | Page Location: Homepage15                            |
|   | 2.1.4  | Security Updates15                                   |
|   | 2.1.5  | Page Mapping15                                       |
|   | 2.1.6  | Page Usage/Data Volume Impacts15                     |
|   | 2.2 5  | taff Detail Page16                                   |
|   | 2.2.1  | Overview16                                           |
|   | 2.2.2  | Description of Changes16                             |
|   | 2.2.3  | Page Location                                        |
|   | 2.2.4  | Security Updates                                     |
|   | 2.2.5  | Page Mapping19                                       |
|   | 2.2.6  | Page Usage/Data Volume Impacts19                     |
|   | 2.3 \$ | ecurity Assignment Page19                            |
|   | 2.3.1  | Overview                                             |
|   | 2.3.2  | Description of Changes19                             |
|   | 2.3.3  | Page Location25                                      |
|   | 2.3.4  | Security Updates25                                   |
|   | 2.3.5  | Page Mapping26                                       |
|   | 2.3.6  | Page Usage/Data Volume Impacts26                     |
|   | 2.4 (  | Create C92 Users on the Oversight Agency Staff Pages |
|   | 2.4.1  | Overview                                             |
|   | 2.4.2  | Description of Changes                               |
|   | 2.4.3  | Page Location                                        |
|   | 2.4.4  | Security Updates                                     |

| 2.4.5    | Page Mapping                                           |  |
|----------|--------------------------------------------------------|--|
| 2.4.6    | Page Usage/Data Volume Impacts                         |  |
| 2.5 Cł   | nange Application Development Staff to County 90 Users |  |
| 2.5.1    | Overview                                               |  |
| 2.5.2    | Description of Changes                                 |  |
| 2.5.3    | Page Location                                          |  |
| 2.5.4    | Security Updates                                       |  |
| 2.5.5    | Page Mapping                                           |  |
| 2.5.6    | Page Usage/Data Volume Impacts                         |  |
| 3 Requir | ements                                                 |  |
| 3.1 Mi   | gration Requirements                                   |  |
|          |                                                        |  |

#### **1 OVERVIEW**

#### 1.1 Current Design

Current login functionality supports Los Angeles County logins.

The System supports two types of users, internal and external. Both types of users have an Oracle Internet Directory (OID) account. Internal users have an Active Directory id (AD) and an OID account. Their OID login account matches their AD id. The password resides in AD. External users only have an OID account and their password resides in OID. Their login authorization is done in OID.

C90 user is a "universal" user in C-IV. They have access to cases from all counties in the System. They can select the county they want to work with from a dropdown on the Homepage.

C92 users are also called "Oversight Agency" staff. They can be given access to one or more counties in the System while they are performing audits. Each C92 user has their own individual list of counties.

#### 1.2 Requests

Per DDID 1605, add multi-county login functionality to support users from the migrating counties.

Per DDID 1607 (#2), migrate the C90 and C92 Login capability. The C90 and C92 account creation will continue to be created by the CONSORTIUM. The C92 County Access will continue to be controlled by the respective county administrators.

Per DDID 404, migrate the "Reset Password" button on the Security Assignment page when the Staff Type is set to Internal on the Staff Detail page for any of the counties that choose not to utilize the Active Directory option. Resetting a password, shall generate and send a Reset Password email to the staff for whom the password is being reset.

Per revised DDID 398, The CONTRACTOR shall remove the "Staff Type" field from the Staff Detail page. See "Migration Requirements" table at bottom of the document for more details.

#### 1.3 Overview of Recommendations

- Add multi-county login functionality for users from the migrating counties, c90 and c92 users.
- Set a new Login Authorization option in CT15 so counties can choose between AD or OID clearance for their county users. Set all migrating counties with the OID option in R1. Set Los Angeles County with the AD option.
- For users from the migrating counties with OID Clearance and for c92 users, the login format will end in @CXX where CXX represents the County Code. The login format for c90 users will be their Active Directory Id.
- Display the "County" dropdown on the CalSAWS Homepage for c90, c92 and Regional Call Center users to select the county they are working with.
- Update Application Development staff from County Code 19 to 90 in staff table so they will now see the "County" drop-down on the Homepage.
- Update the Staff Detail page to support the creation and maintenance of users from counties other than Los Angeles County.
- Update the Security Assignment page to be the page to add users in OID and to search for the Active Directory Id for all counties going forward.
- Update the Oversight Agency Staff pages to support the creation and maintenance of c92 users.

#### 1.4 Assumptions

- C-IV county users will be migrated as part of the CalSAWS Conversion scope.
- The migrated C-IV county users' training completion indicator will be set to Yes as part of the CalSAWS Conversion scope.
- The Oracle Internet Directory (OID) will continue to be used as of the 19.11 release.
- The "External" staff type flow creation is not used by Los Angeles County because all Los Angeles county users need to be added to the county's Active Directory.
- TechOps will provide the list of Application Development staff (developers and testers) to change their County Code from 19 to 90.

#### **2 RECOMMENDATIONS**

#### 2.1 Multi-County Login

#### 2.1.1 Overview

Current login functionality supports Los Angeles County logins. The System will now support multi-county login functionality for users from the migrating counties, for internal users (county 90) and for "Oversight Agency Staff" users (county 92).

#### 2.1.2 Description of Changes

- 1. Create a new table reference column in CT15 category to store the counties' preference between OID or AD authorization. Set all migrating counties as OID for now. Set AD clearance for Los Angeles County.
- 2. The login authorization process will be validated in OID for all counties with the OID clearance in CT15. C92 users will also be validated in OID. The System will support password changes and resets for these users.
- 3. Counties with AD clearance in CT15 will be done in their county's own Active Directory such as Los Angeles County does today. For the 19.11 Release, only Los Angeles County will have AD clearance. Internal users (developers and testers) will continue to be validated in AD.
- 4. For counties with OID clearance in CT15, user names will follow the current C-IV user name format which ends in @CXX where CXX represents the County Code (e.g., San Bernardino user names will end in @C36).
- 5. Internal users (c90) will continue to log in with their Active Directory Id. Their user name will be tied to county 90 internally through the staff.county\_code value of 90.
- 6. Counties with AD clearance in CT15 such as Los Angeles County will log in with their Active Directory Id.
- 7. Save the County Code in the user profile upon successful login as follows:
  - For c90 users, set the County Code to 36 (San Bernardino).
  - For c92 users, that will be the smallest County Code num identif value in extrnl\_staff\_county\_stat table with an Active access status (e.g., if c92 user is given access to Calaveras (county 05) and San Bernardino (county 36) then save Calaveras county 05 in the user profile)
  - For all other users, continue to use the County Code value from staff table.
- 8. The CalSAWS Homepage will display a "County" dropdown for c90, c92 users and users assigned the "Regional Call Center Staff" or the "Regional Call Center Supervisor" security role. Populate the dropdown options as follows:
  - Show all counties supported in the System for c90 and Regional Call Center users. See Table 2.1.1 below for the list of counties. The list will include Los Angeles county, the migrating C-IV and CalWIN counties
  - Show all counties in extrnl\_staff\_county\_stat table with an Active access status for the logged-in c92 user staff\_id.

#### Table 2.1.1 – County Login Clearance

| CODE_NUM_IDENTIF | COUNTY       | LOGIN CLEARANCE |
|------------------|--------------|-----------------|
| 01               | Alameda      | OID             |
| 02               | Alpine       | OID             |
| 03               | Amador       | OID             |
| 04               | Butte        | OID             |
| 05               | Calaveras    | OID             |
| 06               | Colusa       | OID             |
| 07               | Contra Costa | OID             |
| 08               | Del Norte    | OID             |
| 09               | El Dorado    | OID             |
| 10               | Fresno       | OID             |
| 11               | Glenn        | OID             |
| 12               | Humboldt     | OID             |
| 13               | Imperial     | OID             |
| 14               | Inyo         | OID             |
| 15               | Kern         | OID             |
| 16               | Kings        | OID             |
| 17               | Lake         | OID             |
| 18               | Lassen       | OID             |
| 19               | Los Angeles  | AD              |
| 20               | Madera       | OID             |
| 21               | Marin        | OID             |
| 22               | Mariposa     | OID             |
| 23               | Mendocino    | OID             |
| 24               | Merced       | OID             |
| 25               | Modoc        | OID             |

| 26 | Mono            | OID |
|----|-----------------|-----|
| 27 | Monterey        | OID |
| 28 | Napa            | OID |
| 29 | Nevada          | OID |
| 30 | Orange          | OID |
| 31 | Placer          | OID |
| 32 | Plumas          | OID |
| 33 | Riverside       | OID |
| 34 | Sacramento      | OID |
| 35 | San Benito      | OID |
| 36 | San Bernardino  | OID |
| 37 | San Diego       | OID |
| 38 | San Francisco   | OID |
| 39 | San Joaquin     | OID |
| 40 | San Luis Obispo | OID |
| 41 | San Mateo       | OID |
| 42 | Santa Barbara   | OID |
| 43 | Santa Clara     | OID |
| 44 | Santa Cruz      | OID |
| 45 | Shasta          | OID |
| 46 | Sierra          | OID |
| 47 | Siskiyou        | OID |
| 48 | Solano          | OID |
| 49 | Sonoma          | OID |
| 50 | Stanislaus      | OID |
| 51 | Sutter          | OID |
| 52 | Tehama          | OID |

| 53 | Trinity  | OID |
|----|----------|-----|
| 54 | Tulare   | OID |
| 55 | Tuolumne | OID |
| 56 | Ventura  | OID |
| 57 | Yolo     | OID |
| 58 | Yuba     | OID |

# DRAFT

- 9. Default the selected value in the "County" dropdown as follows:
  - "36 San Bernardino" for c90 users
  - County Code value in staff table for the logged-in staff\_id for user assigned to one of the Regional Call Center system managed roles
  - Smallest County Code in extrnl\_staff\_county\_stat table where status is Active for c92 users
- 10. When user selects a different option in the "County" dropdown and clicks "Submit" button on the Homepage then update the County Code value in the user profile.
- 11. Display the County name from the user profile on the Homepage under the LRS logo in the top left corner of the page. See mockup of Homepage below.
- 12. Display "Change password" button on the Homepage when the following criteria is met:
  - login status is Active and staff.activ\_dir\_user\_name is not Null

and

• Staff.county\_code is a county with OID clearance in CT15

and

• It has been four days since the user has changed the password

Note: password resets for counties with AD clearance will be done externally in the County's own Active Directory.

13. Display the message "Your password will expire in x days." on the Homepage when the following criteria is met:

login status is Active and staff.activ\_dir\_user\_name is not Null

and

Staff.county\_code is a county with OID clearance in CT15

and

#### • The password is less than 16 days from expiring.

- 14. Display the "Change Password" page upon clicking the "Change Password" button and allow users to save the new password in OID.
- 15. Enforce existing password rules from C-IV for users from counties other than Los Angeles County when resetting passwords which are:
  - Must not be the same as the last 24 passwords
  - Exclude all or part of the User Name
  - Exclude keyboard patterns, keys listed next to each other vertically or horizontally on a standard keyboard
  - Exclude commonly used words, or words written backwards or disguised with special characters
  - Must contain at least eight characters (spaces count as characters)
  - Must contain at least four unique characters and each character must not be repeated more than three times
    - Must contain characters from all of the following four categories:
      - Upper Case characters
      - Lower Case characters
      - Numerals
      - Special Characters (the <, > characters are not accepted)

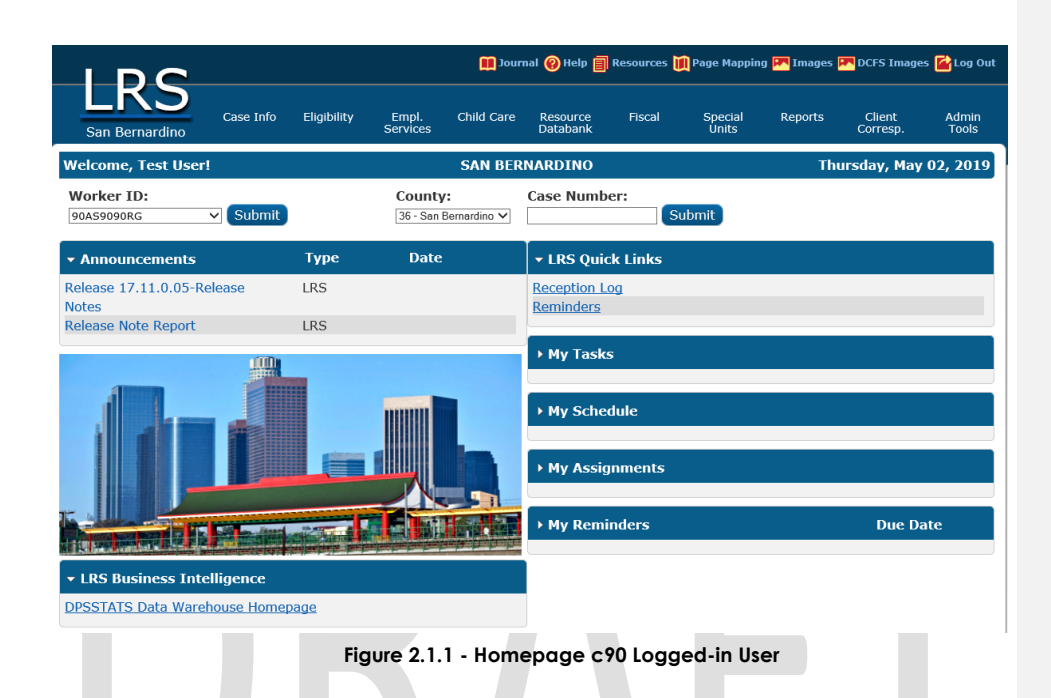

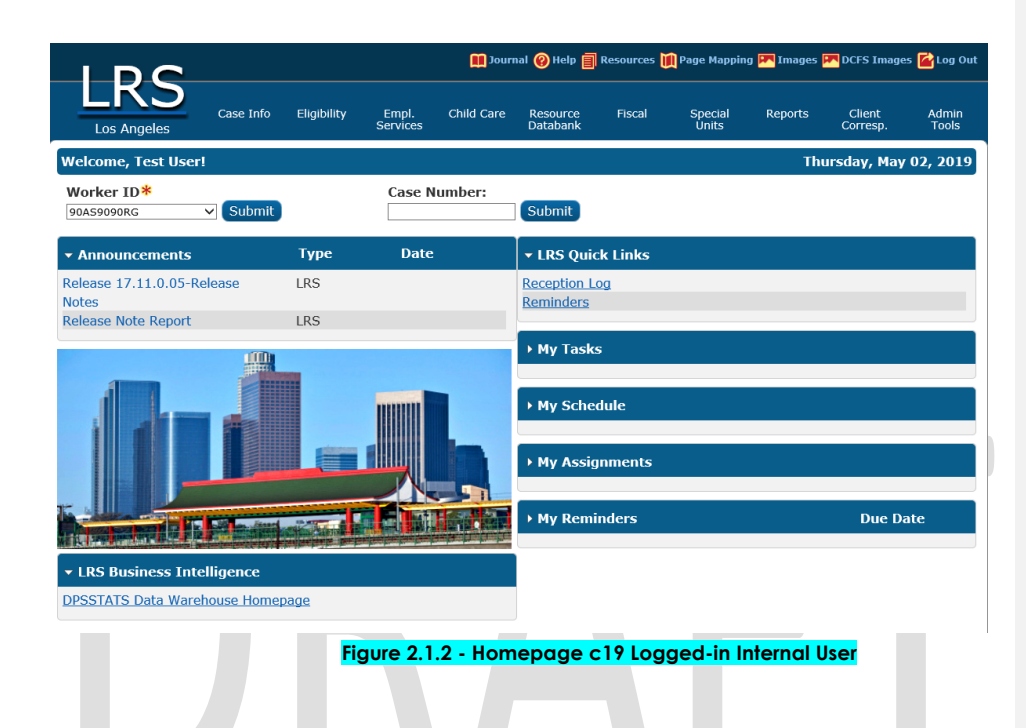

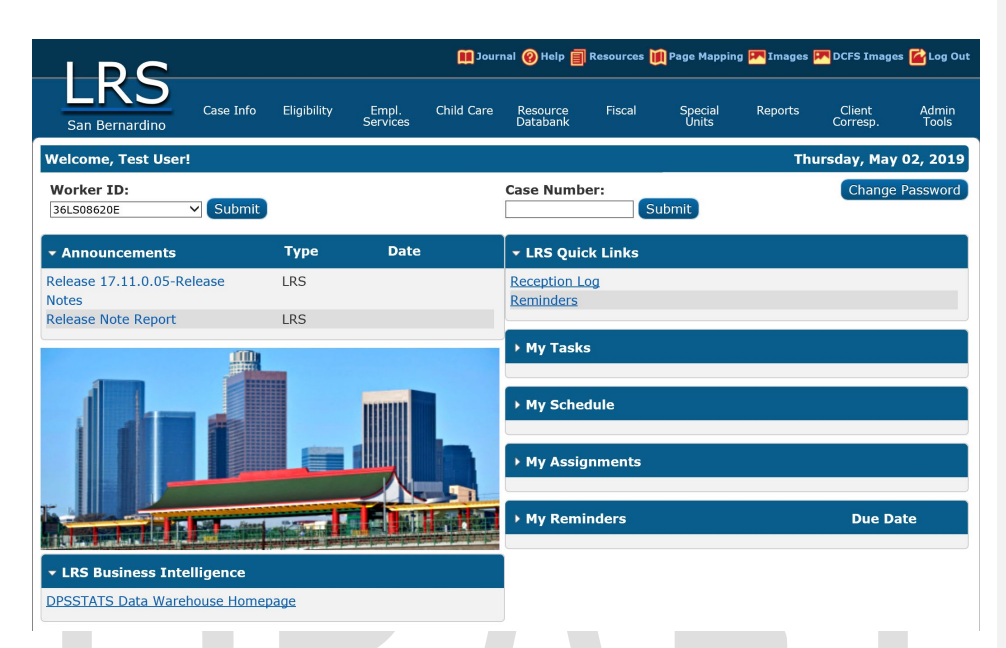

Figure 2.1.3 - Homepage c36 Logged-in User

2.1.3 Page Location: Homepage Global Navigation: N/A Local Navigation: N/A Task Navigation: N/A

#### 2.1.4 Security Updates

N/A

#### 2.1.5 Page Mapping

Change page name from "C-IV" to "Homepage" in page mapping table.

#### 2.1.6 Page Usage/Data Volume Impacts

N/A

#### 2.2 Staff Detail Page

#### 2.2.1 Overview

- When Staff Type selected option is "Internal" on the Staff Detail page, users must select the Active Directory id to tie the new staff record to the existing AD account. Upon saving, an account is created in OID identical to the Active Directory Id selected. The OID login id is then saved in staff.activ\_dir\_user\_name. The flow for the "External" Staff Type saves Null in staff.activ\_dir\_user\_name. To create a login account, users must click on the "Add User Name" button on the Security Assignment page. This creates an OID account with user name format ending in @c19.lacIrs.org.
- The Active Directory ID search step and OID account creation will be moved to the Security Assignment page.
- The Staff Detail page will insert the new record in the staff tables after which the user will go to the Security Assignment page to set up the OID login account.

Note: Per existing C-IV functionality, c92 users will be created in the "Oversight Agency Staff" pages. See Recommendation 2.4 for details.

#### 2.2.2 Description of Changes

- 1. The OID account creation will be taken care of on the Security Assignment page going forward. Remove the Active Directory ID search and OID account creation logic from Staff Detail page. Save Null in staff.activ\_dir\_user\_name when creating new staff records for all counties.
- Remove the "Staff Type" dropdown from the page. For Los Angeles County, all users have an internal staff type because they require an Active Directory Id. For other counties, the staff type created will follow the county's preference set in CT15. For OID clearance counties, save the staff type as external. For AD clearance counties, save the staff type as internal.
- Remove the Active Directory Id Select button from the page as no longer needed. The search for the AD Id will now happen on the Security Assignment page for all counties with AD clearance such as Los Angeles County. See the mockup below of the Staff Detail page for Los Angeles County.
- 4. Make the "Employee Number" field non mandatory and remove the existing format constraint so the field can be used by all counties.
- Same as Los Angeles County, save the Training completion indicator as 'N' in the staff table for new users from the migrating counties. This field is editable on the Security Assignment page.

- 6. The Staff Search page already supports the search for staff records across other counties with a "County" dropdown visible to all users. Display "Add Staff" and "Remove" button on the Staff Search page when the user has the StaffDetailEdit security right and the county in the user profile is the same as the county of the Staff Detail record being accessed regardless of they are in the same county or not after the Search Results have displayed
- 7. Display "Edit" button and "Update" button checkbox(es) on the Staff Search page only when the user has the StaffDetailEdit security right and the user is from the same county after the Search Results have displayed.
- 8. Display "Edit" and "Save" buttons on the Staff Detail page only when the county in the user profile is the same as the county of the Staff Detail record being accessed.

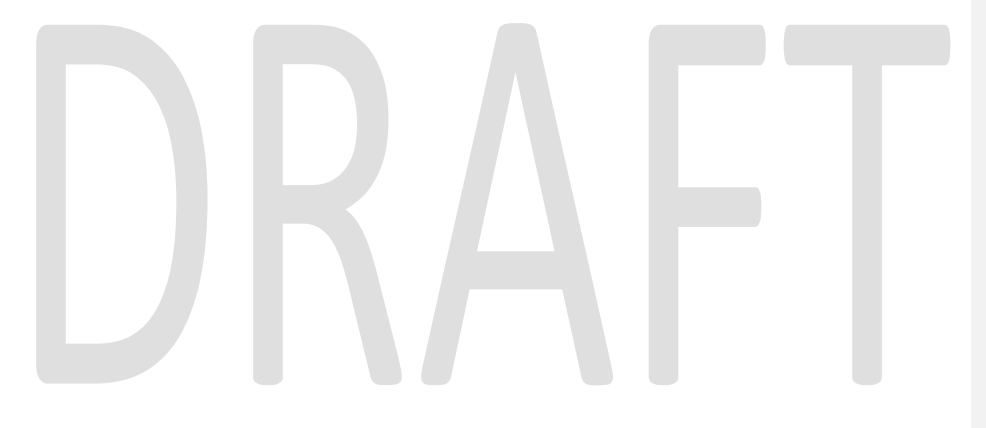

| <ul> <li>Indicates required fie</li> </ul>                                              | elds                                    |                               |                      | Save | Can         |
|-----------------------------------------------------------------------------------------|-----------------------------------------|-------------------------------|----------------------|------|-------------|
| eneral Staff Informa                                                                    | ation                                   |                               |                      |      | _           |
| rst Name:<br>taff Status Code: *<br>Select - V                                          | Middle Name:<br>Classification Title: * | Last Name: * Employee Number: | Suffix:<br>Staff ID: |      |             |
| poken Language Inf                                                                      | formation                               |                               |                      |      |             |
| Spoken Languag                                                                          | je 🏶 🛛 Proficiency<br>8 😵 Ce            | ertification Cases            | Begin                | End  |             |
|                                                                                         | ×                                       | × ×                           |                      |      | <b>I</b> (A |
| /ritten Language Inf<br>Written Languag                                                 | formation                               | Certification Beni            | in F                 | nd   |             |
|                                                                                         |                                         |                               |                      |      |             |
|                                                                                         |                                         |                               |                      |      | Au          |
| -mail Address Inform                                                                    | mation                                  |                               |                      |      | Au          |
| -mail Address Infor<br>E-mail Address                                                   | mation                                  | E-m                           | nail Type <b>%</b>   |      | Au          |
| -mail Address Infor<br>E-mail Address &                                                 | mation                                  | E-m                           | nail Type <b>%</b>   |      | Ad          |
| -mail Address Infor<br>E-mail Address 8                                                 | mation                                  | E-m                           | nail Type <b>%</b>   |      | Ad          |
| -mail Address Inform<br>E-mail Address &                                                | mation                                  | E-m                           | nail Type <b>%</b>   |      | Ad          |
| -mail Address Inforn<br>E-mail Address 8<br>Assignment Informa<br>Date<br>No Data Found | mation                                  | E-m                           | nail Type 🏶          |      | Ad          |

Figure 2.2.1 - Staff Detail page for all counties (Staff type field removed and Employee Number field is optional)

#### 2.2.3 Page Location

Global Navigation: Admin Tools Local Navigation: Office Admin Task Navigation: Staff

#### 2.2.4 Security Updates

N/A

#### 2.2.5 Page Mapping

Remove the "Staff Type" field from page mapping for the Staff Detail page and update the "Employee Number" description to say it is an optional field.

#### 2.2.6 Page Usage/Data Volume Impacts

N/A

#### 2.3 Security Assignment Page

#### 2.3.1 Overview

- Users navigate to the Security Assignment page by clicking the "Security Assignment" button on the Staff Detail page.
- Users will now be able to search for the Active Directory Id on this page.
- The "Reset Password" button will only be visible when the staff record belongs to a county with an OID clearance in CT15.

#### Note:

- Same as C-IV, c92 users will be created in the Oversight Agency Staff pages. See Recommendation 2.4 for details.
- Enabling Multi-County Login functionality with this SCR will allow the field "Regional Call Center" to display for counties other than Los Angeles (19). The Regional Call Center field will be added for all counties with DDID 405 and DDID 309, currently planned for the 20.03 release.

#### 2.3.2 Description of Changes

- Continue to display the "Add User Name" button only when staff.activ\_dir\_user\_name is Null for the staff record displayed on the page.
- 2. Navigate the user to the existing "Active Directory Search" page upon clicking the "Add User Name" button if any of the following criteria is met:
  - the staff record belongs to a county with an AD clearance in CT15 such as Los Angeles County OR
  - Staff.county\_code is equal to 90
- 3. The "Active Directory Search" page will continue to support the search for an Active Directory Id either by Name or by Login as per existing functionality.

| *- Indicates                                                                                                    | equireu neius                                                                                                    |                                                                                                    |                                                                             |                                                                                     | Edit                                                                 | Close                     |
|----------------------------------------------------------------------------------------------------|----------------------------------------------------------------------------------------------------|----------------------------------------------------------------------------------------------------|-----------------------------------------------------------------------------|-------------------------------------------------------------------------------------|----------------------------------------------------------------------|---------------------------|
| Security Pr                                                                                                    | ofile                                                                                                    |                                                                                                    |                                                                             |                                                                                     |                                                                      |                           |
| Staff Name<br>Sam LATest                                                                                                    | :                                                                                                    | Ad                                                                                                    | ld User Name                                                                |                                                                                     |                                                                      |                           |
| Assigned S                                                                                                    | ecurity Roles                                                                                                    |                                                                                                    |                                                                             |                                                                                     |                                                                      |                           |
| No Data Fou                                                                                                    | nd                                                                                                    |                                                                                                    |                                                                             |                                                                                     |                                                                      |                           |
| Assigned S                                                                                                    | ecurity Groups                                                                                                    |                                                                                                    |                                                                             |                                                                                     |                                                                      |                           |
| No Data Fou                                                                                                    | nd                                                                                                    |                                                                                                    |                                                                             |                                                                                     |                                                                      |                           |
|                                                                                                    |                                                                                                    |                                                                                                    |                                                                             |                                                                                     | Edit                                                                 | Close                     |
| 2.3.1 - Secu                                                                                                    | itv Assianment                                                                                                    | page - OID login i                                                                                                    | id is Null for L                                                            | os Angeles Cou                                                                      | nty staff reco                                                       | ord                       |
|                                                                                                    | .,                                                                                                    | ,                                                                                                    |                                                                             |                                                                                     | .,                                                                   |                           |
| assign s                                                                                                    | ecurity roles o                                                                                                    | r groups to a use                                                                                                    | er without ar                                                               | active user no                                                                      | ame:                                                                 |                           |
| assign s<br>5. Should<br>naviga<br>"Add U                                                                                                    | ecurity roles o<br>"Failed to<br>Worker."<br>User click "Ca<br>e the user baser<br>ser Name" bu                                                    | r groups to a use<br>Add Roles to Use<br>ncel" button on<br>ck to the Security<br>tton again as sho                                      | er without ar<br>r. The Partic<br>the "Active<br>y Assignmen<br>own in mocl | Directory Sear<br>Directory Sear<br>t page and di                                   | ame:<br>Active<br>ch" page,<br>splay the                             |                           |
| assign s<br>5. Should<br>naviga<br>"Add U<br>Active D                                                                                                 | <ul> <li>"Failed to<br/>Worker."</li> <li>User click "Ca<br/>e the user baser Name" bu</li> <li>irectory Sea</li> </ul>                            | r groups to a use<br>Add Roles to Use<br>ncel" button on<br>ck to the Security<br>tton again as sho<br><b>arch</b>                       | er without ar<br>r. The Partic<br>the "Active<br>y Assignmer<br>own in mocl | Directory Sear<br>bipant is not an<br>Directory Sear<br>t page and dis<br>up above. | ame:<br>Active<br>ch" page,<br>splay the                             |                           |
| 5. Should<br>naviga<br>"Add U<br><b>Active D</b><br>*- Indicates                                                                                      | <ul> <li>"Failed to<br/>Worker."</li> <li>User click "Ca<br/>e the user bac<br/>ser Name" bu</li> <li>irectory Sea</li> </ul>                      | r groups to a use<br>Add Roles to Use<br>ncel" button on<br>ck to the Security<br>tton again as sho<br><b>arch</b>                       | er without ar<br>r. The Partic<br>the "Active<br>y Assignmen<br>own in mocl | Directory Sear<br>Directory Sear<br>t page and di                                   | ame:<br>Active<br>ch" page,<br>splay the                             | Search                    |
| assign s<br>5. Should<br>naviga<br>"Add U<br><b>Active D</b><br>*- Indicates<br>• Refine Your                                                         | ecurity roles o<br>"Failed to<br>Worker."<br>User click "Ca<br>e the user baser<br>ser Name" bu<br>irectory Sea<br>required fields<br>Search       | r groups to a use<br>Add Roles to Use<br>ncel" button on<br>ck to the Security<br>tton again as sho<br><b>arch</b>                       | er without ar<br>r. The Partic<br>the "Active<br>y Assignmer<br>own in mocl | Directory Sear<br>birectory Sear<br>t page and di                                   | ame:<br>Active<br>ch" page,<br>splay the                             | Search                    |
| assign s<br>5. Should<br>navigar<br>"Add U<br><b>Active D</b><br>*- Indicates<br><b>Refine Your</b><br>Search By: 3<br>Name ✓<br>Last Name:<br>LATest | ecurity roles o<br>"Failed to<br>Worker."<br>User click "Ca<br>e the user back<br>ser Name" bu<br>irectory Sea<br>required fields<br>Search<br>*   | r groups to a use<br>Add Roles to Use<br>ncel" button on<br>ck to the Security<br>tton again as sho<br>arch<br><u>First Name:</u><br>Sam | r without ar<br>r. The Partic<br>the "Active<br>y Assignmen<br>own in moct  | Directory Sear<br>t page and discup above.                                          | Active                                                               | Search                    |
| assign s<br>5. Should<br>navigar<br>"Add U<br><b>Active D</b><br>*- Indicates<br>▼ Refine Your<br>Search By: 3<br>Name ▼<br>Last Name:<br>LATest      | ecurity roles o<br>"Failed to<br>Worker."<br>User click "Ca<br>e the user back<br>ser Name" bu<br>irectory Sea<br>required fields<br>Search<br>*   | r groups to a use<br>Add Roles to Use<br>ncel" button on<br>ck to the Security<br>tton again as sho<br>arch                              | r without ar<br>r. The Partic<br>the "Active<br>y Assignmer<br>own in mocl  | Middle Name:                                                                        | Active<br>ch" page,<br>splay the                                     | Search                    |
| S. Should<br>navigar<br>"Add U<br>Active D<br>*- Indicates<br>▼ Refine Your<br>Search By: 3<br>Name ▼<br>Last Name:<br>LATest                         | ecurity roles o     "Failed to .     Worker."  User click "Ca e the user bac ser Name" bu irectory Sea required fields Search * *                  | r groups to a use<br>Add Roles to Use<br>ncel" button on<br>ck to the Security<br>tton again as sho<br>arch                              | r without ar<br>r. The Partic<br>the "Active<br>y Assignmen<br>own in mocl  | Middle Name:                                                                        | Active Ch" page, splay the                                           | Search                    |
| assign s<br>5. Should<br>naviga<br>"Add U<br>Active D<br>*- Indicates<br>▼ Refine Your<br>Search By: 3<br>Name ♥<br>Last Name:<br>LATest              | ecurity roles o<br>"Failed to<br>Worker."<br>User click "Ca<br>e the user backer<br>ser Name" bu<br>irectory Sea<br>required fields<br>Search<br>* | r groups to a use<br>Add Roles to Use<br>ncel" button on<br>ck to the Security<br>tton again as sho<br>arch                              | er without ar<br>r. The Partic<br>the "Active<br>y Assignmen<br>own in mocl | Middle Name:         Results pe                                                     | Active<br>Active<br>ch" page,<br>splay the<br>r Page: 25 V<br>Select | Search<br>Search<br>Cance |

6. When user clicks the "Select" button on the Active Directory Search page then navigate user back to the Security Assignment page in View mode and populate the "User Name" field with the Active Directory Id selected and show the Login Status field as Active. See mockup below.

Note, same as the "Add User Name" button today, the "Search" and "Select" buttons on the Active Directory Search page will be visible to all users who have access to the Security Assignment page. There will be no additional security right needed.

| Indicates required fields                                                                                                    |                                                                                                    |                                                                                                    | Edit                                                 | Clo |
|----------------------------------------------------------------------------------------------------|----------------------------------------------------------------------------------------------------|----------------------------------------------------------------------------------------------------|------------------------------------------------------|-----|
| Security Profile                                                                                                    |                                                                                                    |                                                                                                    |                                                      |     |
| <b>Staff Name:</b><br>Bob Test                                                                                                    | <b>User Name:</b><br>E1234567                                                                                                    | Last Login Date:                                                                                                    |                                                      |     |
| <b>Login Status: *</b><br>Active                                                                                                    | Password:                                                                                                    | Training Complete:<br>Yes                                                                                                   |                                                      |     |
| Assigned Security Roles                                                                                                    |                                                                                                    |                                                                                                    |                                                      |     |
| No Data Found                                                                                                    |                                                                                                    |                                                                                                    |                                                      |     |
| Assigned Security Groups                                                                                                    |                                                                                                    |                                                                                                    |                                                      |     |
| No Data Found                                                                                                    |                                                                                                    |                                                                                                    |                                                      |     |
|                                                                                                    |                                                                                                    |                                                                                                    |                                                      |     |
|                                                                                                    |                                                                                                    |                                                                                                    |                                                      |     |
| 2.3.3 - Security Assignm                                                                                                    | nent page after selecting c<br>County and saving                                                                                                    | IN Active Directory Id for L                                                                                                | os Angeles                                           | Clo |
| 2.3.3 - Security Assignm<br>When user opens the<br>status is Active, the<br>any of the following                                                                                 | nent page after selecting o<br>County and saving<br>the Security Assignment (<br>n hide the "Reset Passw<br>a criteria is met:                                                                                                  | <mark>in Active Directory Id for L</mark><br>Dage in View mode and<br>ord" button and Passw                                 | os Angeles<br>d the login<br>ord field if            | Clo |
| 2.3.3 - Security Assignm<br>When user opens the<br>status is Active, the<br>any of the following                                                                                 | nent page after selecting o<br>County and saving<br>the Security Assignment<br>In hide the "Reset Passw<br>Coritoria is met:                                                                                                    | In Active Directory Id for L<br>Dage in View mode and<br>ord" button and Passwi                                             | os Angeles<br>d the login<br>ord field if            | Clo |
| 2.3.3 - Security Assignm<br>When user opens the<br>status is Active, the<br>any of the following<br>- the staff rec<br>such as Los<br>OR                                         | nent page after selecting o<br>County and saving<br>the Socurity Assignment (<br>n hide the "Resot Passw<br>g criteria is met:<br>cord belongs to a count<br>Angeles County                                                     | n Active Directory Id for L<br>Dage in View mode and<br>ord" button and Passw<br>y with an AD clearance                     | os Angeles<br>d the login<br>ord field if<br>in CT15 | Clo |
| 2.3.3 - Security Assignm<br>When user opens the<br>status is Active, the<br>any of the following<br>- the staff rec<br>such as Los<br>OR<br>- Staff.county                       | nent page after selecting o<br>County and saving<br>the Security Assignment (<br>n hide the "Reset Passw<br>criteria is met:<br>cord belongs to a count<br>Angeles County<br>(_code is equal to 90                              | n Active Directory Id for L<br>Dage in View mode and<br>ord" button and Passw<br>y with an AD clearance                     | os Angeles                                           | Clo |
| 2.3.3 - Security Assignm<br>When user opens the<br>status is Active, the<br>any of the following<br>• the staff rec<br>such as Los<br>OR<br>• Staff.county<br>The System does no | nent page after selecting of<br>County and saving<br>the Security Assignment (<br>n hide the "Reset Passw<br>or criteria is met:<br>Ford belongs to a count<br>Angeles County<br>Code is equal to 90<br>of manage Active Direct | n Active Directory Id for L<br>Dage in View mode and<br>ord" button and Passwo<br>y with an AD clearance<br>tory passwords. | eant<br>ord field if                                 | Clo |

- a. The Staff record belongs to a county with OID clearance in CT15.
- b. The User Name (staff.activ\_dir\_user\_name) is not Null.
- c. The Login Status is "Active".
- 9. Display the Remove button next to the User Name on the Security Assignment page in Edit mode when the following criteria is met: a. The Staff record belongs to a county with AD clearance in CT15. b. The User Name (staff.activ\_dir\_user\_name) is not Null.

#### **Security Assignment**

| *- Indicates required fields                  |                                                                       | Copy Security Profile                                                 | Save                    | Cancel                  |
|-----------------------------------------------|-----------------------------------------------------------------------|-----------------------------------------------------------------------|-------------------------|-------------------------|
| Security Profile                              |                                                                       |                                                                       |                         |                         |
| Staff Name:<br>Bob Test                       | User Name:<br>E1234567 Remove                                         | Last Login Dat                                                        | e:                      |                         |
| Login Status: *<br>Active T                   | Password:<br>*****                                                    | Training Comp<br>Yes ▼                                                | lete:                   |                         |
| Assigned Security Roles                       |                                                                       |                                                                       |                         |                         |
|                                               |                                                                       |                                                                       | Add S                   | ecurity Role            |
| Assigned Security Groups                      |                                                                       |                                                                       |                         |                         |
|                                               |                                                                       |                                                                       | Add Sec                 | curity Group            |
|                                               |                                                                       | Copy Security Profile                                                 | Save                    | Cancel                  |
| Figure 2.3.4 - Security                       | Assignment page in Ed                                                 | dit mode for a AD County sto                                          | off with use            | er name                 |
| "Add User N<br>OID clearan<br>value for Tra   | ame" button when th<br>ce in CT15. The value<br>ining Complete will b | ne staff.county_code value<br>for Login Status will be "/<br>e "Yes". | is a co<br>Active" a    | unty with<br>Ind the    |
| 11. Update OID<br>County Cod                  | user name format to<br>le for counties with O                         | end in @CXX where CXX<br>ID clearance.                                | represen                | ts the                  |
| 12. <del>Show the "R</del><br><del>met:</del> | eset Password" butto                                                  | <del>n on the page when the '</del>                                   | following               | <del>-criteria is</del> |
| • login                                       | status is Active and s                                                | taff.activ_dir_user_name                                              | <mark>is not Nul</mark> | ł                       |
| and                                           |                                                                       |                                                                       |                         |                         |
| - Staff                                       | <del>county code is a co</del>                                        | unty with OID clearance i                                             | n CI15                  |                         |

#### Security Assignment

| *- Indicates required field                                        | s                                                                                                    |                                                                            | Edit                                      | Close                     |
|--------------------------------------------------------------------|----------------------------------------------------------------------------------------------------|----------------------------------------------------------------------------|-------------------------------------------|---------------------------|
| Security Profile                                                   |                                                                                                    |                                                                            |                                           |                           |
| Staff Name:<br>Unit Test                                           | <b>User Name:</b><br>unit.t@C36                                                                                                    | Last Logi                                                                  | n Date:                                   |                           |
| Login Status: *<br>Active                                          | Password:<br>2gk7#0]@ Reset Password                                                                                                    | <b>Training</b><br>Yes                                                     | Complete:                                 |                           |
| Regional Call Center:                                              |                                                                                                    |                                                                            |                                           |                           |
| Assigned Security Roles                                            | 5                                                                                                    |                                                                            |                                           |                           |
| No Data Found                                                      |                                                                                                    |                                                                            |                                           |                           |
| Assigned Security Grou                                             | ps                                                                                                    |                                                                            |                                           |                           |
| No Data Found                                                      |                                                                                                    |                                                                            |                                           |                           |
|                                                                    |                                                                                                    |                                                                            | Edit                                      | Class                     |
|                                                                    |                                                                                                    |                                                                            |                                           | Close                     |
| Figure 2.3.4 - Securi                                              | ity Assignment page in view mode<br>Name"                                                                                                    | e immediately after cl                                                     | ICKING "A                                 | aa User                   |
|                                                                    |                                                                                                    |                                                                            |                                           |                           |
| 13. The temp                                                       | orary password email sent upor<br>lizes the UPLs in CT15 in reference                                                                                                    | <del>n clicking the "Rese</del><br>se table 34. Update                     | <del>t Passwo</del><br>for the (          | rd"<br>C IV               |
| migrating                                                          | counties so they match the lat                                                                                                    | est values in C-IV.                                                        |                                           | <del>5-14</del>           |
| 14. Customize                                                      | e <mark>the temporary password ema</mark>                                                                                                    | iil verbiage so it will i                                                  | include t                                 | <mark>he</mark>           |
| county's n                                                         | on-managed URLs such as <u>http</u>                                                                                                    | <del>s://www.cXX.c-iv.n</del>                                              | et for the                                | <del>C-IV</del>           |
| migrating                                                          | counties where password will k                                                                                                    | <del>e reset through the</del>                                             | <del>System.</del>                        |                           |
| <del>Refer to C</del><br>Build, dev                                | County urls.xls spreadsheet for the late of the late of the late o | ne list of urls valid at<br>est list from the Date                         | <del>this time</del><br><del>xbase.</del> | <mark>. During</mark>     |
| <mark>Use</mark> the ex<br>reference                               | kisting C-IV password email tem<br>s with CalSAWS System as follow                                                                                                    | nplate for password<br>ws:                                                 | resets, re                                | placing                   |
| This e-mail cont<br>and Temporary<br>NOT DELETE TH<br>TEMPORARY PA | ains instructions to access the CaISA<br>Password which you will use to log ir<br>IS E-MAIL UNTIL AFTER YOU LOG IN 1<br>SSWORD.                                                                                                    | WS System with your Ca<br>n. Please do not reply t<br>TO THE CALSAWS SYSTE | alSAWS Us<br>o this e-m<br>M WITH T       | er Name<br>ail. DO<br>HIS |
| To access the Ca                                                   | alSAWS System you will need to perfe                                                                                                    | orm the following steps                                                    | :                                         |                           |
| - If you have a C                                                  | alSAWS workstation, you will access                                                                                                    | the CalSAWS System by                                                      | y double-c                                | licking on                |

the CalSAWS System Application icon located on the desktop on your CalSAWS workstation. This will take you to https://sfcountyUrl}https://web.calsaws.net.

- If you do not have a CalSAWS workstation, you will access the CalSAWS System through Internet Explorer by using the following URL: <u>https://www.c\$(countyCode},c-iv.net</u>

https://www.calsaws.net/. For quicker access in the future, you can add the CalSAWS System address to your favorites list.

Once the CalSAWS System appears in the Internet Explorer browser, you will be prompted to enter your CalSAWS User Name and Temporary Password given below.

CalSAWS User Name: \${login} Temporary Password: \${temporaryPassword}

NOTE: When you use the temporary password, you must match the lower and upper case letters as they are written above. It is suggested that you copy and paste the temporary password.

The next time you log in to the CalSAWS System using the provided temporary password, you will be asked to change your password. In the event you forget your CalSAWS System password, follow your county process to reset your password.

If you have any questions about the log in process or the CalSAWS System, please contact your Help Desk or Supervisor.

15. In Edit mode, make the "Training Complete" field also be editable on the Security Assignment page for the migrating counties. See mockup below.

Commented [GA1]: Is this needed?

We will be removing this field in R3 with DDID 1608.

My assumption is since we did not capture DDID 1608 in this SCR, we will need to leave this in, until that change can be implemented in R3, is that correct?

#### **Security Assignment**

| *- Indicates required fields                         |                          | Copy Security Profile    | Save    | Cancel       |
|------------------------------------------------------|--------------------------|--------------------------|---------|--------------|
| Security Profile                                     |                          |                          |         |              |
| Staff Name:<br>Sam Test                              | User Name:<br>test.s@C36 | Last Login Date          | :       |              |
| Login Status: *<br>Active V<br>Regional Call Center: | Password:<br>*******     | Training Compl<br>∑yes ✓ | ete:    |              |
| Assigned Security Roles                              |                          |                          | Add S   | ecurity Role |
| Assigned Security Groups                             |                          |                          | Add Sec | curity Group |
|                                                      |                          | Conv Security Profile    | Save    | Cancel       |

Figure 2.3.5 - Security Assignment page in Edit mode for counties with OID clearance

16. Extend the existing check for training completion that happens upon login. If the training is not complete, the System will not allow users to login and will display the following validation message: "Unable to login to CalSAWS because required training is not complete. Please contact your supervisor." Update the existing message to refer to "CalSAWS" instead of "LRS".

#### 2.3.3 Page Location

Global Navigation: Admin Tools Local Navigation: Office Admin Task Navigation: Staff

Click "Security Assignment" button on Staff Detail page in View mode to navigate to the Security Assignment page.

#### 2.3.4 Security Updates

- Add and update URLs in secure\_url table as needed for the Active Directory Id search on the page
- Map these URLs to "SecurityAssignmentView" security right instead of "StaffSearch". This is the same right that protects the "Security Assignment" button on the Staff Detail page.

© 2019 CalSAWS. All Rights Reserved.

**Commented [GA2]:** Same as above. Training Complete field is being removed from CalSAWS with DDID 1608 in R3.

Is this still needed for R1 to accomplish business?

2.3.5 Page Mapping

N/A

2.3.6 Page Usage/Data Volume Impacts N/A

#### 2.4 Create C92 Users on the Oversight Agency Staff Pages

#### 2.4.1 Overview

- In C-IV Oversight Agency Staff users have County Code 92 in staff table. C92 users perform audits on one of more counties and therefore require access to see these counties' cases in the System. When they login, they can choose the county to work with the "County" dropdown on the Homepage.
- C92 users can only be created by c90 users.
- The Oversight Agency Staff Search and Detail pages already exist in LRS today though they do not support adding new c92 user.
- The System will allow c90 users to create new c92 users and to activate their access to one or more counties, including Los Angeles County.
- The System will support c92 users' login and support their password resets.

#### 2.4.2 Description of Changes

1. Display "Add Staff" and "Edit" buttons on the Oversight Agency Staff Search page only to c90 users with the "OversightAgencyStaffSearchEdit" security right so they can create c92 users and update them.

|                        |            |             |                   | Jouri      | nal 🛞 Help 📕         | Resources | Page Mapping     | j 🏴 Images | DCFS Image         | es 🌇 Log Out   |
|------------------------|------------|-------------|-------------------|------------|----------------------|-----------|------------------|------------|--------------------|----------------|
| Assembly Test 2        | Case Info  | Eligibility | Empl.<br>Services | Child Care | Resource<br>Databank | Fiscal    | Special<br>Units | Reports    | Client<br>Corresp. | Admin<br>Tools |
| Admin                  | Oversi     | ght Age     | ency St           | aff Sear   | ch                   |           |                  |            |                    |                |
| Flag                   |            |             |                   |            |                      |           |                  |            |                    | Search         |
| County Announcement    | Staff Nar  | ne:         |                   |            | Classificat          | tion:     |                  | Statu      | 5:                 |                |
| County Security Roles  |            |             |                   |            |                      | ~         |                  | Active     | ~                  |                |
| Audit                  | Begin Da   | te:         |                   |            | End Date:            |           |                  |            |                    |                |
| Oversight Agency Staff | 06/20/2019 |             |                   |            |                      |           |                  |            |                    |                |
| Correspondence         |            |             |                   |            |                      |           |                  |            |                    |                |
| Campaign               | 1          |             |                   |            |                      |           |                  | Results pe | r Page: 25 🔪       | Search         |

See mockup below of the Oversight Agency Staff Search page.

| Assembly Test 2 | Case Info Eligibility | Empl.<br>Services | Child Care Resour<br>Databa | ce Fiscal<br>nk | Special<br>Units | Reports C<br>Co | lient Ad<br>rresp. To |
|-----------------|-----------------------|-------------------|-----------------------------|-----------------|------------------|-----------------|-----------------------|
| Admin           | Oversight Age         | ency Sta          | ff Search                   |                 |                  |                 |                       |
|                 | ▶ Refine Your Search  |                   |                             |                 |                  |                 |                       |
| Announcement    | Search Results Sun    | mary              |                             |                 |                  | Ree             | sults 1 - 16 o        |
| Security Roles  | Scuren Results Suit   | initiar y         |                             |                 |                  | KC.             |                       |
|                 | (), (())              | ol 10             |                             | <b>C</b> L 1    |                  | F 10 1          | Add S                 |
| nt Agency Staff | Starr Name            |                   | cation                      | Status          | Begin Date       | End Date        |                       |
| ondence         | Arnulfo Willie        | Medi-Ca           | al Auditor                  | Active          | 01/03/2013       |                 | Edit                  |
| n               | Charlotte Maese       | Other E           | xternal Agency              | Active          | 12/11/2013       | 01/01/201       | L4 Edit               |
|                 | Dedra Corwin          | Medi-Ca           | al Auditor                  | Active          | 01/03/2013       |                 | Edit                  |
|                 | Diane Vanfossen       | CalFres           | h Auditor                   | Active          | 01/08/2014       | 04/08/201       | L4 Edit               |
|                 | Elva Bryant           | Medi-Ca           | I Auditor                   | Active          | 10/11/2013       | 11/27/20:       | L3 Edit               |
|                 | Holgar Dawnsong       | CalFres           | h Auditor                   | Active          | 10/03/2013       | 01/31/201       | L4 Edit               |
|                 | Jayden Hibbler        | CalFres           | h Auditor                   | Active          | 03/14/2013       | 04/02/201       | L3 Edit               |
|                 | Leanora Stryker       | Medi-Ca           | al Auditor                  | Active          | 03/14/2013       | 04/02/201       | L3 Edit               |
|                 | Logazor Skycut        | Medi-Ca           | I Auditor                   | Active          | 10/03/2013       | 01/31/201       | L4 Edit               |
|                 | Marlys Mehaffey       | CalFres           | h Auditor                   | Active          | 12/10/2013       | 02/28/203       | L4 Edit               |
|                 | Martin King           | CalFres           | h Auditor                   | Active          | 06/15/2012       | 09/28/201       | L2 Edit               |
|                 | Missy Degraff         | CalFres           | h Auditor                   | Active          | 02/03/2014       | 05/01/201       | L4 Edit               |
|                 | Morag Windaxe         | CalFres           | h Auditor                   | Active          | 03/14/2013       | 04/02/201       | L3 Edit               |
|                 | Roberto Boger         | CalFres           | h Auditor                   | Active          | 04/09/2013       | 06/30/20:       | L3 Edit               |
|                 | Steven Needham        | Other E           | xternal Agency              | Active          | 01/13/2014       | 03/31/203       | L4 Edit               |
|                 | Vanesa Bertelsen      | IEVS Au           | iditor                      | Active          | 02/13/2012       | 02/21/201       | L2 Edit               |

Figure 2.4.1 - Oversight Agency Staff Search page before running a search

Figure 2.4.2 - Oversight Agency Staff Search page with search results viewed by c90 users

- 2. The "Add Staff" and "Edit" buttons" will navigate user to the Oversight Agency Staff Detail page.
- 3. Upon saving a new c92 user on the page, generate OID login account with user name format ending in @C92 same as C-IV.
- 4. Upon saving a new c92 user, save Null Employee Number, Training complete indicator set to 'Y' and external Staff Type. Insert an Active staff login record in staff\_login table.

High dated records are initially added in existing extrnl\_staff\_county\_stat table for the new staff record with an Inactive access for all counties

supported in the System and Begin Date set to the System date. Refer to Table 2.1.1 above for the list of counties.

| Ov | ersia | ht Aa  | ency  | Staff | Detail |
|----|-------|--------|-------|-------|--------|
|    | CISIG | IIL AY | CIICY | Stan  | Detail |

| <ul> <li>Indicates required fie</li> </ul> | lds        |          |              | Save  | Cano   |
|--------------------------------------------|------------|----------|--------------|-------|--------|
| General Staff Informa                      | tion       |          |              |       |        |
| First Name: *                              | Middle Nar | ne:      | Last Name: * |       | Suffix |
| Classification Title: *<br>- Select - V    |            |          | Staff ID:    |       |        |
| E-mail Address: <mark>*</mark>             |            |          |              |       |        |
| Comments:                                  |            |          |              |       |        |
| Security Profile                           |            |          |              |       |        |
| User Name:                                 | Login S    | itatus:  | Password:    |       |        |
| County Access                              |            |          |              |       |        |
| Status Be                                  | gin Date   | End Date | Updated      | Ву    |        |
| No Data Found                              |            |          |              |       |        |
|                                            |            |          |              | Cours | Conce  |

#### Figure 2.4.3 - Oversight Agency Staff Detail page in Create mode

After clicking Save, the page will refresh in View mode with the login status showing "Active", the temporary password displayed and the County Access details with an Inactive status. Display an "Activate" button to allow user to access the County's cases.

5. Upon clicking the "Activate" button, ond date the Inactive access record in extral\_staff\_county\_stat table with system date and insert a new high dated Active access record with system date as the begin date. The page will open with the End Date of the latest Inactive record set to the current date and the Updated By set to the staff\_id of the currently logged in user; a new row with an Active status, the Begin Date set to the current date, and an editable date field in the End Date column; and the Save buttons visible at the top and bottom of the page. Clicking the save button will update the records appropriately in the database. If a value is

not entered for the End Date of the new Active status, that status will be high\_dated. If a value *is* entered for the End Date of the new Active status, then upon saving the page an additional Inactive status will be generated beginning on the day after the End Date specified for the Active status going on to high\_date, as per our normal continuous effective-dating policy.

6. Display the "Edit" and "Save" buttons on the Oversight Agency Staff Detail page only to c90 users with the OversightAgencyStaffDetailEdit" security right.

| <ul> <li>*- Indicates required fields</li> </ul> | 5                       |          |                              | Edit Close |
|--------------------------------------------------|-------------------------|----------|------------------------------|------------|
| General Staff Informati                          | on                      |          |                              |            |
| First Name: *<br>Test                            | Middle Name:            |          | <b>Last Name: *</b><br>Test  | Suffix:    |
| Classification Title: *<br>CalFresh Auditor      |                         |          | <b>Staff ID:</b> 282713      |            |
| E-mail Address: *<br>test@gmail.co6              |                         |          |                              |            |
| Comments:                                        |                         |          |                              |            |
|                                                  |                         |          |                              |            |
| Security Profile                                 |                         |          |                              |            |
| <b>User Name:</b><br>test.t4@C92                 | Login Status:<br>Active |          | <b>Password:</b><br>n875G,T, |            |
| County Access                                    |                         |          |                              |            |
| Status                                           | Begin Date              | End Date | Updat                        | ed By      |
| Inactive                                         | 06/25/2019              |          | 27955                        | <u>3</u>   |
|                                                  |                         |          |                              | Activate   |
|                                                  |                         |          | (                            | Edit Close |

#### **Oversight Agency Staff Detail**

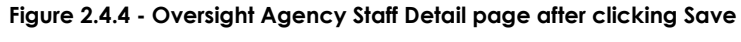

- 7. When the county access is active and the page is in View mode, display the "Deactivate" button. Protect the "Activate" and "Deactivate" buttons on the page with "OversightAgencyStaffAccess" security right.
- 8. Upon clicking the "Deactivate" button, end date the Active access record in extrnl\_staff\_county\_stat table with system date and insert a new high dated Inactive access record with System date as the begin date.

#### **Oversight Agency Staff Detail**

| *- Indicates required fields                |                           |                  |                             | Edit | Close   |
|---------------------------------------------|---------------------------|------------------|-----------------------------|------|---------|
| General Staff Information                   | on                        |                  |                             |      |         |
| First Name: *<br>Arnulfo                    | Middle Name:              | La<br>W          | ast Name: *<br>/illie       |      | Suffix: |
| Classification Title: *<br>Medi-Cal Auditor |                           | <b>S</b> i<br>23 | <b>taff ID:</b><br>39459    |      |         |
| E-mail Address: *<br>johndoe@c-iv.org       |                           |                  |                             |      |         |
| Comments:                                   |                           |                  |                             |      |         |
| Security Profile                            |                           |                  |                             |      |         |
| User Name:<br>johndoe_246568                | Login Status:<br>Inactive |                  | Password:<br>Reset Password |      |         |
| County Access                               |                           |                  |                             |      |         |
| Status                                      | Begin Date                | End Date         | Update                      | d By |         |
| Inactive                                    | 12/01/2011                | 01/03/2013       | <u>7945</u>                 |      |         |
| Active                                      | 01/03/2013                | 06/18/2019       | 249634                      |      |         |
| Inactive                                    | 06/18/2019                |                  | 249634                      |      |         |
|                                             |                           |                  |                             | A    | ctivate |
|                                             |                           |                  |                             | Edit | Close   |

#### Figure 2.4.5 - Oversight Agency Staff Detail page in View mode

9. When the page is in "Activate" mode, the End Date field will become editable and "Save" button will be displayed. Protect the "Save" button with the "OversightAgencyStaffAccess" security right in "Activate" mode. See mockup below for page in Activate mode.

#### **Oversight Agency Staff Detail**

| *- Indicates required fields                |                         |                             | Save                  | Cancel  |
|---------------------------------------------|-------------------------|-----------------------------|-----------------------|---------|
| General Staff Informatio                    | n                       |                             |                       |         |
| First Name: *<br>Arnulfo                    | Middle Name:            | <b>Last Name:</b><br>Willie | *                     | Suffix: |
| Classification Title: *<br>Medi-Cal Auditor |                         | <b>Staff ID:</b> 239459     |                       |         |
| E-mail Address: *<br>johndoe@c-iv.org       |                         |                             |                       |         |
| Comments:                                   |                         |                             |                       |         |
| Security Profile                            |                         |                             |                       |         |
| <b>User Name:</b><br>johndoe                | Login Status:<br>Active | Pass                        | sword:                |         |
| County Access                               |                         |                             |                       |         |
| Status                                      | Begin Date              | End Date                    | Updated By            |         |
| Inactive                                    | 12/01/2011              | 01/03/2013                  | <u>7945</u>           |         |
| Active                                      | 01/03/2013              | 06/18/2019                  | <u>249634</u>         |         |
| Inactive                                    | 06/18/2019              | 06/18/2019                  | <u>249634</u>         |         |
| Active                                      | 06/18/2019              |                             |                       |         |
| Figure 2.4.                                 | 6 - Oversight Agency    | Staff Detail page in        | Save<br>Activate mode | Cancel  |

10. In Activate mode, if the County Access End Date entered or selected is in the past, display the following validation message:

"End Date - The Active status End Date must be today or later."

11. The first name, middle name, last name, classification title and email address fields are all editable on the Oversight Agency Staff Detail page in Edit mode.

- 12. When page is in Edit mode, protect the "Save" button with the "OversightAgencyStaffDetailEdit" security right.
- 13. Display the "Reset Password" button in View mode if the login status is Active and staff.activ\_dir\_user\_name is not Null. Hide the "Reset Password" button if the user has just clicked "Activate" button. Protect the button with the "OversightAgencyStaffDetailEdit" security right.
- 14. Same as C-IV today, the temporary password email will provide the San Bernardino county url in CT15 for c92 users password resets.
- 15. The temporary password emails sent for Oversight Agency Staff will be updated to replace references to LRS with CalSAWS and to replace the old URLs with the new CalSAWS URLs, same as the temporary password email for regular Staff is updated under 2.3.2.14.

#### 2.4.3 Page Location

Global Navigation: Admin Tools Local Navigation: Admin Task Navigation: Oversight Agency Staff

#### 2.4.4 Security Updates

Create an STCR to add missing URLs in secure\_table from the two Oversight Agency Staff pages and map them to the appropriate security right in secure\_url\_right table as described in Recommendation 2.4.2 above.

#### 2.4.5 Page Mapping

N/A

2.4.6 Page Usage/Data Volume Impacts

N/A

#### 2.5 Change Application Development Staff to County 90 Users

#### 2.5.1 Overview

• Today Application Development staff (developers and testers) have County Code 19 in staff table. They only have access to Los Angeles County's cases.

• Update their County Code to 90 so they will be able to test system changes with any county of their choice using the "County" dropdown on the Homepage.

#### 2.5.2 Description of Changes

- 1. For Production environment access:
  - Create a data change request (DCR) to update existing Application Development staff records with an Active staff login status as follows:
    - Change County Code from 19 to 90 in the staff table
    - Set the Training Complete Indicator to 'Y' in the staff table
    - Update staff.activ\_dir\_user\_name to match their calsaws.org domain names
  - II. Create an Idif file to add new usernames for app dev staff in AWS OID that match their calsaws.org domain names.
  - III. Authenticate app dev users against CalACES AD.
- 2. Update the script that recreates Application Development staff records after a database refresh of the Test environments as follows:
  - Insert a staff record for County Code 90
  - Set the staff.active\_dir\_user\_name to match their calsaws.org domain name
  - Set the Staff Type as internal in staff table
  - Set Training Complete Indicator to 'Y' in staff table
- 3. Update the internal process for giving access to the System to new joiners on the project as follows:
  - Insert a new staff record with County Code 90 in staff table
  - Set staff.type\_code as Internal
  - Set staff.train\_compl\_ind as 'Y'
  - Set their staff.activ\_dir\_user\_name to match their calsaws.org domain name
  - Once the new user is added to the staff tables then the project security administrators will follow these steps in the System:
    - i. Navigate to the Security Assignment page and click the "Add User Name" button
    - ii. Search for the Active Directory Id for the new joiner
    - iii. Click "Save" on the Security Assignment page

#### 2.5.3 Page Location

N/A

2.5.4 Security Updates N/A

2.5.5 Page Mapping

N/A

2.5.6 Page Usage/Data Volume Impacts N/A

#### **3 REQUIREMENTS**

#### 3.1 Migration Requirements

| DDID # | REQUIREMENT TEXT                                                               | Contractor<br>Assumptions | How Requirement Met                        |
|--------|--------------------------------------------------------------------------------|---------------------------|--------------------------------------------|
| 1605   | The CONTRACTOR shall<br>migrate the C-IV multi-county<br>log in functionality. | N/A                       | Multi-county login<br>functionality added. |
|        |                                                                                | A                         |                                            |

| DDID # | REQUIREMENT TEXT                                                                                                    | Contractor<br>Assumptions                                                                                                    | How Requirement Met                                                                                                    |
|--------|----------------------------------------------------------------------------------------------------|----------------------------------------------------------------------------------------------------|----------------------------------------------------------------------------------------------------|
| 1607   | The CONTRACTOR shall<br>update the Security Roles as<br>follows:<br>1) Migrate the C-IV Project<br>maintained Security Roles and<br>each CONSORTIUM County<br>maintained security roles<br>2) Migrate the C90 and C92<br>Login capability. The C90 and<br>C92 account creation will<br>continue to be created by the<br>CONSORTIUM. The C92 County<br>Access will continue to be<br>controlled by the respective<br>county administrators<br>3) Generate a list of the new<br>security rights and groups for<br>the 58 County Security<br>Administrators to assign out to<br>the appropriate staff | Original:<br>• Oversight Agency<br>Access will continue<br>to be determined<br>and administered by<br>the respective<br>counties.<br>• The County<br>Administrators will<br>assign out security to<br>their staff.<br><b>Revised:</b><br>• Oversight Agency<br>Access will continue<br>to be determined<br>and administered by<br>the respective<br>counties.<br>• The County<br>Administrators will<br>assign out security to<br>their staff.<br>• CONSORTIUM<br>County maintained<br>security roles<br>referenced in #1 will<br>be addressed<br>through the<br>Conversion data<br>mapping and build<br>effort<br>• The list of new<br>security rights and<br>groups (#3) will be<br>generated through<br>the Conversion build<br>effort | Update internal process for<br>adding c90 users to the<br>System.<br>Update Oversight Agency<br>pages to support c92 user<br>creation and<br>maintenance.<br>CA-207275 will address the<br>following:<br>Migrate C-IV Project<br>maintained security roles<br>with County Code 90 and<br>their security group<br>associations. C90 System<br>Administrator will be<br>created with all groups in<br>LRS. C90 View Only role will<br>be created with all "View<br>Only" groups in LRS. |

| DDID # | REQUIREMENT TEXT                                                                                                    | Contractor<br>Assumptions                                                                                                    | How Requirement Met                                                                                                    |
|--------|----------------------------------------------------------------------------------------------------|----------------------------------------------------------------------------------------------------|----------------------------------------------------------------------------------------------------|
| 398    | Original:<br>The CONTRACTOR shall<br>update the "Staff Type" field on<br>the Staff Detail page to be a<br>non-mandatory field.<br>Revised:<br>The CONTRACTOR shall<br>remove the "Staff Type" field<br>from the Staff Detail page.                                                                                                    | Original:<br>There are no other<br>functional areas in<br>the system that<br>require this field to be<br>mandatory.<br>Revised:<br>The "Staff Type" value<br>will be derived from<br>the County's OID or<br>Active Directory login<br>clearance.              | The Staff Type database<br>field is Nullable.<br>The field value will be<br>driven by the new County<br>login authorization<br>preference in CT15 for the<br>migrating counties. |
| 404    | The CONTRACTOR shall<br>migrate the "Reset Password"<br>button on the Security<br>Assignment page when the<br>Staff Type is set to Internal on<br>the Staff Detail page for any of<br>the counties that choose not<br>to utilize the Active Directory<br>option. Resetting a password,<br>shall generate and send a<br>Reset Password email to the<br>staff for which the password is<br>being reset for. | The reset password<br>security already exists.<br>The logic used for the<br>external staff is the<br>same as what is<br>currently in C-IV for all<br>Staff. The reset<br>password<br>functionality will be<br>available for all users<br>in the C-IV Counties | Support Reset Password<br>functionality for the<br>migrating counties on the<br>Security Assignment page.                                                                        |

# CalSAWS

California Statewide Automated Welfare System

# **Design Document**

CA-207375 DDID 1098– Add Change Reason Functionality on the [Program Name] EDBC Summary Page

|                 | DOCUMENT APPROVAL HISTORY |          |  |
|-----------------|---------------------------|----------|--|
| Cal <b>SAWS</b> | Prepared By               | Yale Yee |  |
|                 | Reviewed By               | Amy Gill |  |

| DATE      | DOCUMENT<br>VERSION | REVISION DESCRIPTION | AUTHOR   |
|-----------|---------------------|----------------------|----------|
| 4/07/2019 | 1.0                 | Initial Document     | Yale Yee |
|           |                     |                      |          |
|           |                     |                      |          |
|           |                     |                      |          |
|           |                     |                      |          |
|           |                     |                      |          |
|           |                     |                      |          |
|           |                     |                      |          |
|           |                     |                      |          |

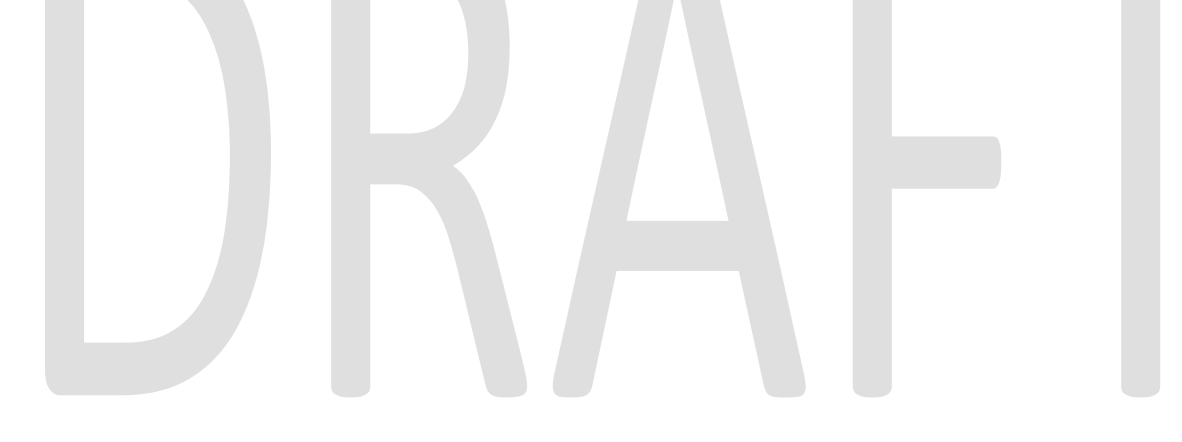

# Table of Contents

| 1 | Ove                                                                                                    | ervie                                                                          | W                                                                                                    | . 5                                                                                    |
|---|----------------------------------------------------------------------------------------------------|--------------------------------------------------------------------------------|----------------------------------------------------------------------------------------------------|----------------------------------------------------------------------------------------|
|   | 1.1                                                                                                    | Cur                                                                            | rent Design                                                                                                    | . 5                                                                                    |
|   | 1.2                                                                                                    | Rec                                                                            | quests                                                                                                    | .7                                                                                     |
|   | 1.3                                                                                                    | Ove                                                                            | erview of Recommendations                                                                                         | .7                                                                                     |
|   | 1.4                                                                                                    | Assi                                                                           | umptions                                                                                                    | .7                                                                                     |
| 2 | Rec                                                                                                    | comi                                                                           | mendations                                                                                                    | . 8                                                                                    |
|   | 2.1                                                                                                    | Ado                                                                            | d Change Reason Button to the [Program Name] EDBC Summary page                                                    | . 8                                                                                    |
|   | 2.1.                                                                                                    | .1                                                                             | Overview                                                                                                    | . 8                                                                                    |
|   | 2.1.                                                                                                    | 2                                                                              | [Program Name] EDBC Summary Mockup                                                                                | . 8                                                                                    |
|   | 2.1.                                                                                                    | .3                                                                             | Description of Changes                                                                                            | . 8                                                                                    |
|   | 2.1.                                                                                                    | .4                                                                             | Page Location                                                                                                    | .9                                                                                     |
|   | 2.1.                                                                                                    | .5                                                                             | Security Updates                                                                                                  | .9                                                                                     |
|   | 2.1.                                                                                                    | .6                                                                             | Page Mapping                                                                                                    | .9                                                                                     |
|   | 2.1.                                                                                                    | .7                                                                             | Page Usage/Data Volume Impacts                                                                                    | .9                                                                                     |
|   | 2.1.                                                                                                    | .8                                                                             | Programs Impacted                                                                                                 | .9                                                                                     |
|   | 2.2                                                                                                    | [Prc                                                                           | ogram Name] Change Reason List – New Apply Dates                                                                  | . 9                                                                                    |
|   |                                                                                                    |                                                                                |                                                                                                    |                                                                                        |
|   | 2.2.                                                                                                    | .1                                                                             | Overview                                                                                                    | .9                                                                                     |
|   | 2.2.<br><mark>2.2.</mark>                                                                                                    | .1<br>. <mark>2</mark>                                                         | Overview<br>[Program Name] Change Reason List – New Apply Dates Mockup                                            | .9<br>.9                                                                               |
|   | 2.2.<br><mark>2.2.</mark><br>2.2.                                                                                                    | .1<br>. <mark>2</mark><br>.3                                                   | Overview<br>[Program Name] Change Reason List – New Apply Dates Mockup<br>Description of Changes                  | .9<br>.9<br>10                                                                         |
|   | 2.2.<br><mark>2.2.</mark><br>2.2.<br>2.2.                                                                                                | .1<br>.2<br>.3<br>.4                                                           | Overview<br>[Program Name] Change Reason List – New Apply Dates Mockup<br>Description of Changes<br>Page Location | .9<br>.9<br>10<br>11                                                                   |
|   | 2.2.<br><mark>2.2.</mark><br>2.2.<br>2.2.<br>2.2.                                                                                        | .1<br>2<br>3<br>4<br>5                                                         | Overview<br>[Program Name] Change Reason List – New Apply Dates Mockup<br>Description of Changes<br>Page Location | .9<br>.9<br>10<br>11<br>11                                                             |
|   | 2.2.<br><mark>2.2.</mark><br>2.2.<br>2.2.<br>2.2.<br>2.2.                                                                                | .1<br>2<br>3<br>4<br>5<br>.6                                                   | Overview<br>[Program Name] Change Reason List – New Apply Dates Mockup<br>Description of Changes<br>Page Location | .9<br>.9<br>10<br>11<br>11                                                             |
|   | <ul> <li>2.2.</li> <li>2.2.</li> <li>2.2.</li> <li>2.2.</li> <li>2.2.</li> <li>2.2.</li> <li>2.2.</li> <li>2.2.</li> <li>2.2.</li> </ul> | .1<br>2<br>3<br>4<br>5<br>.6<br>7                                              | Overview<br>[Program Name] Change Reason List – New Apply Dates Mockup<br>Description of Changes<br>Page Location | .9<br>.9<br>10<br>11<br>11                                                             |
|   | 2.2.<br>2.2.<br>2.2.<br>2.2.<br>2.2.<br>2.2.<br>2.2.<br>2.2                                                                              | .1<br>2<br>3<br>4<br>5<br>.6<br>.7<br>Cho                                      | Overview<br>[Program Name] Change Reason List – New Apply Dates Mockup<br>Description of Changes                  | .9<br>.9<br>10<br>11<br>11<br>11                                                       |
|   | 2.2.<br>2.2.<br>2.2.<br>2.2.<br>2.2.<br>2.2.<br>2.2.<br>2.2                                                                              | .1<br>2<br>.3<br>.4<br>.5<br>.6<br>.7<br>Cho                                   | Overview<br>[Program Name] Change Reason List – New Apply Dates Mockup<br>Description of Changes<br>Page Location | .9<br>.9<br>10<br>11<br>11<br>11<br>11<br>11                                           |
|   | 2.2.<br>2.2.<br>2.2.<br>2.2.<br>2.2.<br>2.2.<br>2.2.<br>2.3<br>2.3                                                                       | .1<br>2<br>3<br>.4<br>.5<br>.6<br>.7<br>Cho<br>.1<br>2                         | Overview                                                                                                    | .9<br>.9<br>10<br>11<br>11<br>11<br>11<br>11                                           |
|   | 2.2.<br>2.2.<br>2.2.<br>2.2.<br>2.2.<br>2.2.<br>2.2.<br>2.3<br>2.3                                                                       | 1<br>2<br>3<br>4<br>5<br>6<br>7<br>Cho<br>1<br>2<br>3                          | Overview                                                                                                    | .9<br>.9<br>10<br>11<br>11<br>11<br>11<br>11<br>11<br>11                               |
|   | 2.2.<br>2.2.<br>2.2.<br>2.2.<br>2.2.<br>2.2.<br>2.2.<br>2.2                                                                              | .1<br>2<br>.3<br>.4<br>.5<br>.6<br>.7<br>Cho<br>.1<br>.2<br>.3<br>.4           | Overview                                                                                                    | .9<br>.9<br>10<br>11<br>11<br>11<br>11<br>11<br>11<br>11<br>11<br>11                   |
|   | 2.2.<br>2.2.<br>2.2.<br>2.2.<br>2.2.<br>2.2.<br>2.2.<br>2.3<br>2.3                                                                       | .1<br>2<br>3<br>4<br>5<br>.6<br>7<br>Cho<br>.1<br>2<br>.3<br>.4<br>Upo         | Overview<br>[Program Name] Change Reason List – New Apply Dates Mockup<br>Description of Changes                  | .9<br>.9<br>10<br>11<br>11<br>11<br>11<br>11<br>11<br>11<br>11<br>14<br>14             |
|   | 2.2.<br>2.2.<br>2.2.<br>2.2.<br>2.2.<br>2.2.<br>2.2.<br>2.3<br>2.3                                                                       | 1<br>2<br>3<br>4<br>5<br>6<br>7<br>Cho<br>1<br>2<br>.1<br>2<br>.3<br>.4<br>Upo | Overview                                                                                                    | .9<br>.9<br>10<br>11<br>11<br>11<br>11<br>11<br>11<br>11<br>11<br>14<br>14<br>15<br>15 |
|   | 2.2.<br>2.2.<br>2.2.<br>2.2.<br>2.2.<br>2.2.<br>2.2.<br>2.3<br>2.3                                                                       | 1<br>2<br>3<br>4<br>5<br>6<br>7<br>Cho<br>1<br>2<br>3<br>4<br>Upo<br>1<br>2    | Overview                                                                                                    | .9<br>.9<br>10<br>11<br>11<br>11<br>11<br>11<br>11<br>11<br>14<br>14<br>15<br>15       |

|   | 2.4.4  | Page Location                  | 15 |
|---|--------|--------------------------------|----|
|   | 2.4.5  | Security Updates               | 16 |
|   | 2.4.6  | Page Mapping                   | 16 |
|   | 2.4.7  | Page Usage/Data Volume Impacts | 16 |
| 3 | Requir | ements                         | 17 |
|   | 3.1 Mi | igration Requirements          | 17 |

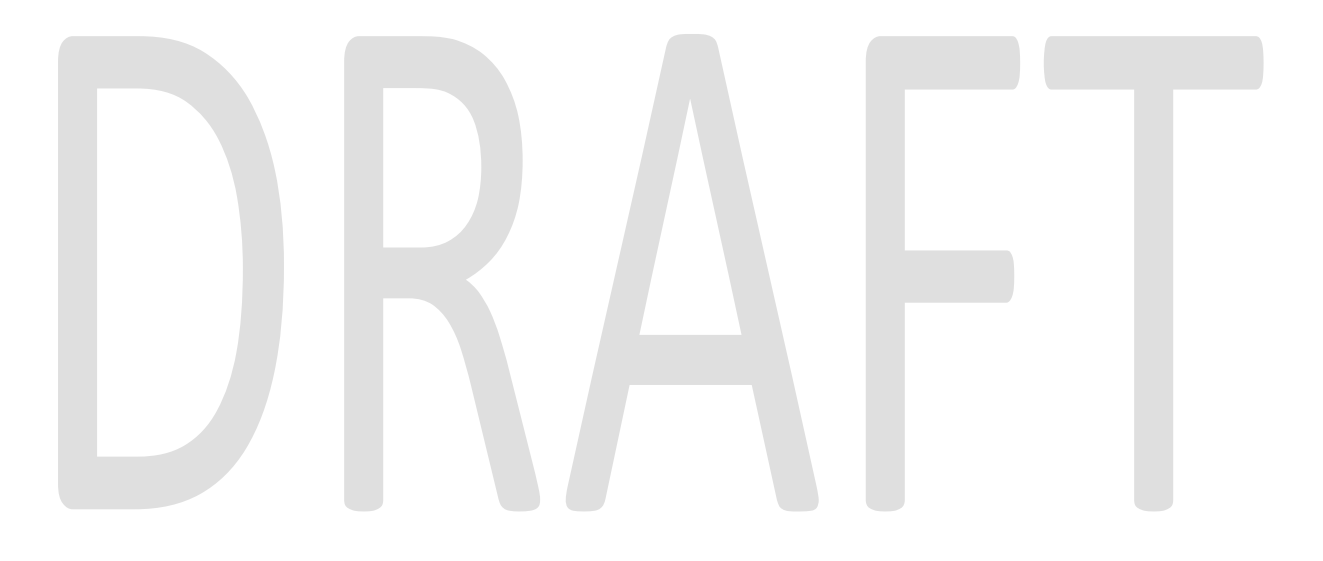

# **1 OVERVIEW**

#### 1.1 Current Design

The Apply Date is determined by EDBC and can be viewed after the EDBC is processed. A reason is not displayed to describe why a given Apply Date was assigned. Apply Dates, that have been determined and finalized after the user authorizes an EDBC, can be viewed on the Change Reason Detail page using the following navigation:

Run EDBC -> Change Reason List -> Change Reason Detail.

| Run | EDBC |  |
|-----|------|--|
|     |      |  |

| <b>*</b> - Ir      | idicates requir | ed fields |              |             | Change Rea | son    | Run EDBC | Cancel |
|--------------------|-----------------|-----------|--------------|-------------|------------|--------|----------|--------|
| Bene               | fit Processin   | g Range:  |              |             |            |        |          |        |
| Begi               | n Month: 🗚      | E         | ind Month: 粩 |             |            |        |          |        |
| 02/20              | 17 🗸            |           | 07/2017 🗸    |             |            |        |          |        |
|                    | Program         | Status    | Timely Notic | e Exception |            | Reason | Run Rea  | ason   |
|                    |                 | Figure 1. | 1.1 – Change | Reason but  | ton on Run | EDBC   | page     |        |
|                    |                 |           |              |             |            |        |          |        |
| Change Reason List |                 |           |              |             |            |        |          |        |
|                    |                 |           |              |             |            |        |          | Close  |

| Search Results Summary Results |                      |                                                |                    |              |          | - 2 of 2  |       |
|--------------------------------|----------------------|------------------------------------------------|--------------------|--------------|----------|-----------|-------|
| Evaluate                       | d:                   | <b>Display</b><br><b>From: *</b><br>01/01/2018 |                    | <b>To: *</b> | 019      |           | View  |
| Туре                           | Change Reason        |                                                | Report Date        | Begin Date   | End Date | Evaluated |       |
| •                              |                      |                                                | $\bigtriangledown$ |              |          |           |       |
| Income Amount Detail           | Participant Provided | - Verbal                                       | 01/01/2018         | 01/01/2018   |          | No        | Edit  |
| Household Status Detail        | Participant Provided | - Verbal                                       | 01/01/2018         | 01/01/2018   |          | No        | Edit  |
|                                |                      |                                                |                    |              |          |           |       |
|                                |                      |                                                |                    |              |          |           | Close |

Figure 1.2.1 – Change Reason List page

# **Change Reason Detail**

| *- | Indicates | s required | fields |
|----|-----------|------------|--------|
|----|-----------|------------|--------|

|                               |                     |                       | View History     | Edit    | Close |
|-------------------------------|---------------------|-----------------------|------------------|---------|-------|
| Type:<br>Citizenship Status [ | Detail              |                       |                  |         |       |
|                               |                     |                       |                  |         |       |
| Begin Date:                   |                     | End Date:             |                  |         |       |
| 02/20/201/                    |                     |                       |                  |         |       |
| Change Reason:                | *<br>d - Verbal     | Report Date: *        |                  |         |       |
|                               |                     | 02/20/2017            |                  |         |       |
| Program Evaluati              | on                  |                       |                  |         |       |
| Case                          | Program             | Status                | Apply Date       |         |       |
| No Data Found                 |                     |                       |                  |         |       |
|                               |                     |                       |                  |         |       |
|                               |                     |                       | View History     | Edit    | Close |
| Figu                          | ro 1 2 1 - Change   | Pogson Dotail nago ho |                  | nalizod |       |
| rigu                          | ne 1.3.1 – Chunge   | keason Derail page be |                  | nuiizeu |       |
|                               |                     |                       |                  |         |       |
| Change Rea                    | son Detail          |                       |                  |         |       |
| *- Indicates require          | ed fields           |                       |                  |         |       |
|                               |                     |                       | View             | History | Close |
| Туре:                         |                     |                       |                  |         |       |
| Income Amount De              | tail                |                       |                  |         |       |
| Begin Date:                   |                     | End Date:             |                  |         |       |
| 01/01/2018                    |                     |                       |                  |         |       |
| Change Reason:                | *                   | Report Date: 米        |                  |         |       |
| Participant Provided          | d - Verbal          | 01/01/2018            |                  |         |       |
| Program Evaluati              | on                  |                       |                  |         |       |
| Case                          | Program             | Status                | Apply Date       |         |       |
| L08B389                       | CalFresh            | Applied               | 01/01/2018       |         |       |
|                               |                     |                       |                  |         |       |
|                               |                     |                       |                  |         |       |
|                               |                     |                       | View             | History | Close |
| Fig                           | jure 1.4.1 – Change | Reason Detail page a  | tter EDBC is fin | alized  |       |

#### 1.2 Requests

The user will be able to review the Change Reason information during the Accept and Save process. The EDBC will display additional information on the reason the change, that occurs during the benefit month(s) being processed, was or was not applied on an EDBC.

#### **1.3 Overview of Recommendations**

- 1. A Change Reason button will be displayed on the [Program Name] EDBC Summary page for Change Reason programs.
- 2. A new page will be created to display the list of change reasons when an EDBC is processing.
- 3. The new page and existing Change Reason List page will display the reason a change was or was not applied.

#### 1.4 Assumptions

- 1. SCR CA-47277, CalWORKs ACIN I-13-16 and ACL 16-90- Benefits for Deceased Child, will introduce certain functionality that will affect Change Reason logic.
- 2. A separate SCR, CA-208904 Update Change Reason Functionality to Track Apply Dates for Household Status Changes, will be created to implement Apply Date reasons related to household status. The Apply Reasons of Beneficial Type 3 will be available for household compilation changes only.
- 3. The new Change Reason button will use the existing Security Groups tied to the Change Reason button on the Run EDBC page.

# **2 RECOMMENDATIONS**

#### 2.1 Add Change Reason Button to the [Program Name] EDBC Summary page

#### 2.1.1 Overview

A Change Reason button will be added to the [Program Name] EDBC Summary page. When clicked, the user will be navigated to a new page (refer to Recommendation 2.2 for details about the new page).

# 2.1.2 [Program Name] EDBC Summary Mockup CalFresh EDBC Summary

| - Indicates require                              | d fields           |           | Cha         | ange Reason | Accept       | Cance     |
|--------------------------------------------------|--------------------|-----------|-------------|-------------|--------------|-----------|
| Begin Month                                      | End Month          | Run Date  | Run St      | tatus       | Accepted By  |           |
| 06/2019                                          |                    | 05/08/201 | .9 Not Ac   | cepted      | Change Reaso | <u>on</u> |
| DBC Information                                  |                    |           |             |             |              |           |
| <b>Semi-Annual Repo</b><br><b>Ionth:</b> 01/2019 | rting Period Begin |           |             |             |              |           |
| Reporting Type Re                                | ason:              |           |             |             |              |           |
| ype: Regular                                     |                    |           |             |             |              |           |
| Recalculation: No                                |                    |           |             |             |              |           |
|                                                  |                    |           |             |             |              |           |
| Regular Program (                                | Configuration      |           |             |             |              |           |
| System Determi                                   | nation             |           |             |             |              |           |
| EDBC Source: 0                                   | nline EDBC Rules   |           |             |             |              |           |
| Aid Code: 09 - 0                                 | CalFresh           |           |             |             |              |           |
| Program Status                                   | Active             |           |             |             |              |           |
| SUAS Eligible:                                   | lo                 |           |             |             |              |           |
| Drogram Type                                     | Regular            |           |             |             |              |           |
| Program Type.                                    | Regular            |           |             |             |              |           |
| Note: Overridden                                 | rows are in bold.  |           |             |             |              |           |
| Name                                             | DOB                | Role      | Role Reason | Status      | Status Reas  | on        |
| Reason, Change                                   | 01/01/1965         | MEM       |             | Active      |              |           |
|                                                  |                    |           |             |             |              |           |

Figure 2.1.1 – Change Reason button on [Program Name] EDBC Summary page

#### 2.1.3 Description of Changes

Add a "Change Reason" button on the [Program Name] EDBC Summary page. **Note:** If no apply dates were determined and there is no data to display, the button will display.

#### 2.1.4 Page Location

Global: Eligibility Local: Customer Information Task: Run EDBC

#### 2.1.5 Security Updates

N/A

#### 2.1.6 Page Mapping

N/A

#### 2.1.7 Page Usage/Data Volume Impacts

N/A

#### 2.1.8 Programs Impacted

Change Reason programs (CW, RCA, CF, GR, CAPI, NB)

#### 2.2 [Program Name] Change Reason List – New Apply Dates

#### 2.2.1 Overview

A new page, [Program Name] Change Reason List – New Apply Dates, will display a list of Change Reasons.

## 2.2.2 [Program Name] Change Reason List – New Apply Dates Mockup CalFresh Change Reason List - New Apply Dates

| Туре                              | Change Reason        | Report<br>Date | Begin<br>Date | End<br>Date | Apply<br>Date | Apply<br>Reason |
|-----------------------------------|----------------------|----------------|---------------|-------------|---------------|-----------------|
| •                                 |                      | <              |               |             |               |                 |
| Liquid Property History<br>Detail | Reported on<br>PR/RE | 01/01/2019     | 01/01/2019    |             | 01/01/2019    | All Changes     |
| Income Amount Detail              | Reported on<br>PR/RE | 01/01/2019     | 01/01/2019    |             | 01/01/2019    | All Changes     |

Figure 2.2.1 – [Program Name] Change Reason List – New Apply Dates page

#### 2.2.3 Description of Changes

- Create a new page "[Program Name] Change Reason List New Apply Dates". This page is accessed from the Change Reason button on the [Program Name] EDBC Summary page. The new page will contain the following columns:
  - a. Type the data collection page related to the change reason.
  - b. Change Reason the reason for the change.
  - c. Report Date the date the change was reported.
  - d. Begin Date the begin date of the data collection record.
  - e. End Date the end date of the data collection record.
  - f. Apply Date the date a data change can be applied by EDBC. If the change cannot be applied until the next period, a blank apply date will be displayed.
  - g. Apply Reason the reason the change reason was or was not applied by EDBC.

Note: The Apply Reasons will be defined in the Recommendation 2.3.

#### Note:

- 1. The sorting of the columns will use the existing logic as the Change Reason List page.
- 2. The columns, Type and Change reason, will be populated using the existing Change Reason logic.
- 3. The [Program Name] for the new page will populate based on the EDBC program and will follow existing naming standards of the [Program Name] EDBC Summary page.
- 4. The Apply Date will be evaluated for data that overlaps the benefit month(s) being processed by EDBC. For example, data entered with a begin date of 02/01/2019 will not be evaluated for an EDBC run for the benefit month of 01/01/2019.
- 5. The Apply Date will be displayed if either criterion is met:
  - i. Apply Date is being set for the first time, OR
  - ii. Apply Date is being reset to a different value.
- 6. The Apply date may be blank when the Apply Date does not start in the current period.

Example: For a CalWORKs program with a SAR period of January through June, an income increase is entered beginning March 1 (not over IRT). The income increase cannot be used until the next period. The March EDBC will not display an Apply Date, and the July EDBC will display an Apply Date.

#### Technical note:

1. The status will be 'Evaluated – Not Saved' for all change reasons on this page. The status means that the Apply Date has been determined, but

the status will not be permanent until the user has Accepted and Saved the EDBC.

- 2. Apply Dates will apply for a single program.
- 3. Only display the EDBC Change Logic (ECL) and EDBC Change Apply Date (ECAD) combination when the ECAD status is 'Evaluated Not Saved'.
- 4. The stored procedure, p\_run\_edbc\_suggst\_edbc, that runs when the page is navigated to the Run EDBC page will need to be updated. The latest Apply Date Reason will need to be copied to the latest ECAD.

#### 2.2.4 Page Location

Global: Eligibility

Local: Customer Information

**Task:** Run EDBC > Run EDBC > (Program) EDBC hyperlink > Change Reason

#### 2.2.5 Security Updates

Security Groups tied to the Change Reason List page accessed through the security rights of the Change Reason button.

#### 2.2.6 Page Mapping

Create a new PMCR for the new page for all the fields.

#### 2.2.7 Page Usage/Data Volume Impacts

N/A

#### 2.3 Change Reason Apply Reasons

#### 2.3.1 Overview

The new page, [Program Name] Change Reason List – New Apply Dates, will have a column, Apply Reason, that will be populated based on the reason the change reason is/is not applied.

#### 2.3.2 Description of Changes

1. Add Change Reason Apply Reasons that will be used to populate the Apply Reason column.

- 2. Add a tool tip (hover) window to the Apply Reason field on the Change Reason List New Apply Dates page.
  - a. The tool tip window will display the description of the apply reason.

| Apply<br>Reason             |                                                                                                    |  |
|-----------------------------|----------------------------------------------------------------------------------------------------|--|
| All<br>Changes <sub>[</sub> |                                                                                                    |  |
|                             | Description                                                                                                    |  |
|                             | Change will be applied for the processed benefit month.<br>Establishing a new period requires that all data be<br>applied. |  |
|                             | Figure 2.3.1 – Apply Reason Description                                                                                    |  |
|                             |                                                                                                    |  |

| The below table is based or | n existing Change | Reason functionality. |
|-----------------------------|-------------------|-----------------------|
|-----------------------------|-------------------|-----------------------|

| Apply Reason                    | Description                                                                                                    |  |  |
|---------------------------------|----------------------------------------------------------------------------------------------------|--|--|
| All Changes                     | Change will be applied for the processed benefit month.<br>Establishing a new period requires that all data be applied.                                                                                                    |  |  |
| New Applicant                   | Change will be applied for the processed benefit month. All of<br>a person's data is considered when evaluating a new<br>applicant.                                                                                                    |  |  |
| State Hearing                   | Change will be applied for the processed benefit month. The State Hearing mandates data be applied as of the begin date.                                                                                                    |  |  |
| Anticipated Income              | Income will be applied for the processed benefit month.<br>Anticipated income is applied as of the begin date.                                                                                                    |  |  |
| Period Required -<br>Beneficial | Period Required - Beneficial<br>Change applied in month of report if verified timely. If not<br>verified timely, change applied in month of verification.<br>(Beneficial Type 1)                                                                |  |  |
| Period Required -<br>Negative   | Period Required - Negative<br>Change applied from the start of the period.                                                                                                    |  |  |
| Period Required -<br>Beneficial | Period Required - Beneficial<br>Change applied the first of the month following the report date<br>if verified timely. If not verified timely, change applied the first<br>of the month following the verification date.<br>(Beneficial Type 3) |  |  |
| Period Required -<br>Negative   | Period Required - Negative<br>Change applied from the start of the period.                                                                                                    |  |  |
| Mid Period - Beneficial         | Voluntary Mid Period Beneficial Change - Timely Verification<br>Change applied in month of report.<br>(Beneficial Type 1)                                                                                                    |  |  |
| Mid Period - Beneficial         | Voluntary Mid Period Beneficial Change - Untimely Verification<br>Change applied in month of verification.<br>(Beneficial Type 1)                                                                                                    |  |  |
| Mid Period - Beneficial         | Mandatory Mid Period Beneficial Change<br>Change applied in month of verification.<br>(Beneficial Type 2)                                                                                                    |  |  |
| Mid Period - Negative           | Voluntary Mid Period Negative Change<br>Change cannot be applied until the next period.<br>(Negative Type 1)                                                                                                    |  |  |
| Mid Period - Negative           | Voluntary Mid Period Negative Change<br>Change applied with 10-day timely notice based on the date<br>EDBC is processed. Overissuance never allowed.<br>(Negative Type 2)                                                                       |  |  |

| Apply Reason          | Description                                                                                                    |
|-----------------------|----------------------------------------------------------------------------------------------------|
| Mid Period - Negative | Mandatory Mid Period Negative Change<br>Change applied the first of the month following the month in<br>which the change occurs even if not verified.<br>Overpayment/overissuance possible even without a late report.<br>(Negative Type 3)                           |
| Mid Period - Negative | Mandatory Mid Period Negative Change<br>Change applied with 10-day timely notice based on timely<br>report. Overpayment/overissuance possible with late report<br>based on whether 10-day notice would have been possible<br>with timely report.<br>(Negative Type 4) |
| Mid Period - Negative | Mandatory Mid Period Negative Change - Timely Report<br>Change applied with 10-day timely notice from report date.<br>(Negative Type 5)                                                                                                    |
| Mid Period - Negative | Mandatory Mid Period Negative Change - Untimely Report<br>Change applied first of the month following the month in which<br>the change occurs even if not verified.<br>(Negative Type 5)                                                                              |
| SSA COLA              | For already applied SSA income, change applied based on State mandate. This can change year-to-year.                                                                                                    |
| Not Determined        | An Apply Reason was not determined.                                                                                                    |

**Note:** Existing Apply Dates that were determined prior to the implementation of this DDID will not have an Apply Reason defined. The Apply Reason will be null when the Apply Reason is not defined.

#### 2.3.3 Programs Impacted

Change Reason programs (CW, RCA, CF, GR, CAPI, NB)

#### 2.3.4 Performance Impacts

N/A

#### 2.4 Update Existing Change Reason Detail

#### 2.4.1 Overview

The existing page, Change Reason Detail, does not have the Apply Reason column. This column will be added and populated based on the reason the change reason is/is not applied.

## 2.4.2 Change Reason Detail Mockup Change Reason Detail

| *- Indicates re               | quired fields  |         |                |              |       |
|-------------------------------|----------------|---------|----------------|--------------|-------|
|                               |                |         |                | View History | Close |
| Type:                         |                |         |                |              |       |
| Income Amoun                  | it Detail      |         |                |              |       |
| <b>Begin Date:</b> 01/01/2018 |                |         | End Date:      |              |       |
| Change Reaso                  | on: *          |         | Report Date: * |              |       |
| Participant Prov              | vided - Verbal |         | 01/01/2018     |              |       |
| Program Eval                  | uation         |         |                |              |       |
| Case                          | Program        | Status  | Apply Date     | Apply Reason |       |
| L08B389                       | CalFresh       | Applied | 01/01/2018     | All Changes  |       |
|                               |                |         |                |              |       |
|                               |                |         |                | View History | Close |
|                               | _              |         |                |              |       |

Figure 2.4.1 – Change Reason Detail page

#### 2.4.3 Description of Changes

1. Add Change Reason Apply Reasons that will be used to populate the Apply Reason column.

Note: See section 2.3 for details on apply reasons.

#### 2.4.4 Page Location

Global: Eligibility Local: Customer Information Task: Run EDBC > Run EDBC > Change Reason

# 2.4.5 Security Updates

N/A

## 2.4.6 Page Mapping

Create a new PMCR for the Apply Reason column.

# 2.4.7 Page Usage/Data Volume Impacts

N/A

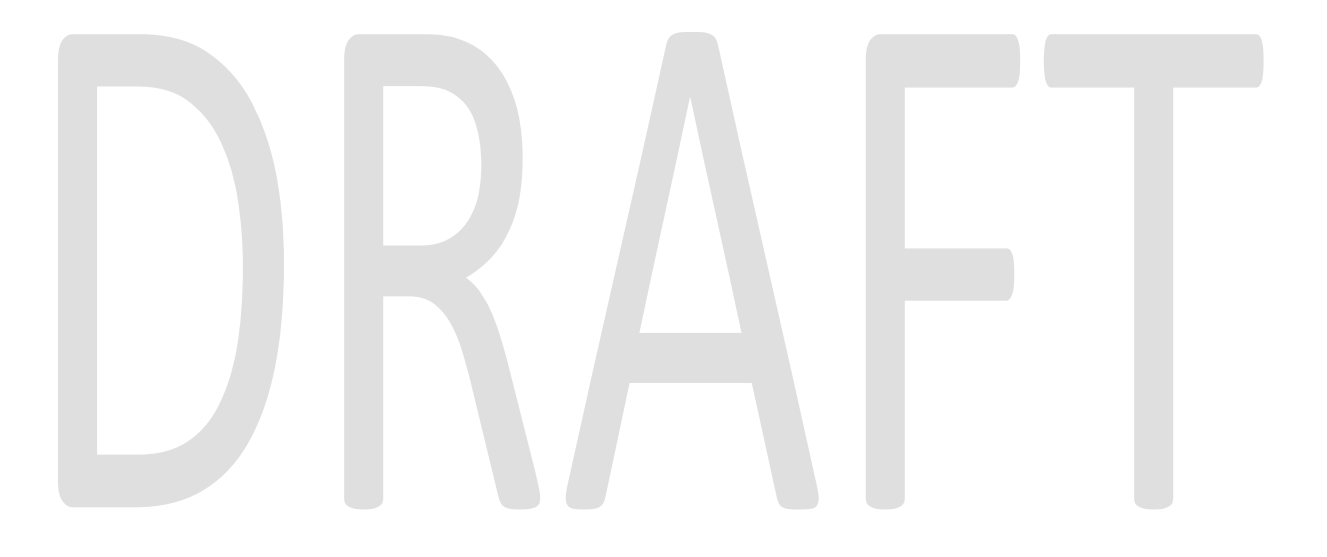

# **3 REQUIREMENTS**

# 3.1 Migration Requirements

| DDID<br># | Requirement Text                                                                                                    | Contractor<br>Assumptions                                                                                                    | How Requirement Met                                                                                                    |
|-----------|----------------------------------------------------------------------------------------------------|----------------------------------------------------------------------------------------------------|----------------------------------------------------------------------------------------------------|
| 1098      | The CONTRACTOR shall<br>update and/or create new<br>EDBC child pages to display<br>the Change Reasons that<br>were applied and/or not<br>applied by EDBC and the<br>reason the change<br>was/was not applied. | • It is assumed that<br>the data needed<br>to be tracked using<br>Change Reasons<br>and Apply Dates in<br>EDBC will not be<br>changed for<br>CalSAWS. CalSAWS<br>will use the Change<br>Reason policy that<br>LRS has<br>implemented. Any<br>additional work<br>effort beyond<br>storing the reason<br>the change was or<br>was not applied<br>and creating child<br>pages to display<br>the information will<br>be estimated by<br>the CONTRACTOR<br>and submitted to<br>the CONSORTIUM<br>for approval and to<br>determine the<br>appropriate<br>method of funding<br>the work. In<br>addition, this will<br>require an<br>adjustment to the<br>EDBC performance<br>requirements. | A Change Reason button<br>is displayed on the<br>[Program Name] EDBC<br>Summary page for<br>Change Reason programs.<br>A new page is created to<br>display information about<br>the Change Reasons for<br>specific programs. |